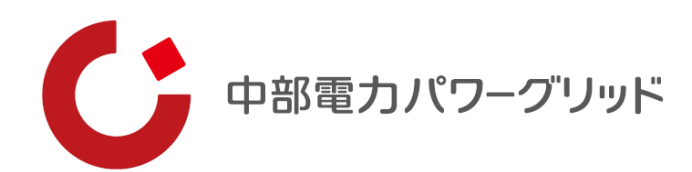

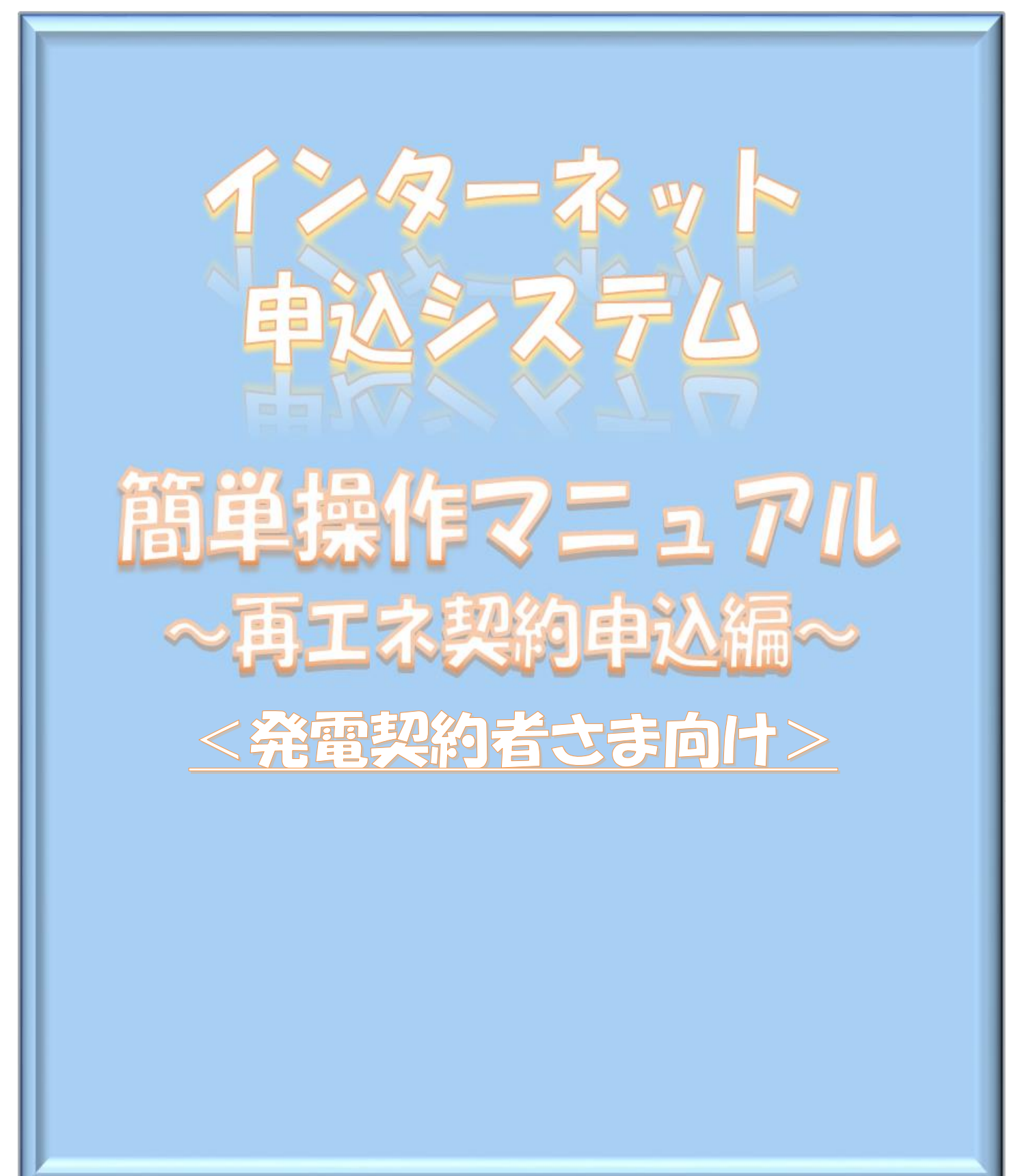

1 はじめに

本システムは、低圧で再エネの新規契約等の申込みについて、インターネット環境を利用して申込み いただくことができるシステムです。本システムのご利用により、申込み後の工程の進捗状況について インターネット上で確認※1でき、また、事例登録機能により過去の事例を利用した申込み※2等、効 率的に手続きが行える仕組みもご利用いただけますので、是非ご活用ください。

- ※1 「簡単操作マニュアル6 申込状況一覧の検索方法」参照
- ※2 「簡単操作マニュアル3 事例登録機能の活用方法」参照
- 2 本システムの対象となる申込内容

本システムの対象となる申込内容は、次のとおりです。

なお、スイッチング支援システムにて申込みが可能な契約内容の変更につきましては、本システム の対象外といたします。(スイッチング支援システムをご利用ください。)

| 項目           | 内容                            |
|--------------|-------------------------------|
| 新設           | 新たに再エネのご契約開始手続きを行う場合にご利用いただけ  |
|              | ます。引込線設置工事や計量器設置工事についての手配・調整も |
|              | 合わせて行うことができます。                |
| 発電設備の変更      | 発電者さまの発電設備を変更する手続きを行うことができます。 |
|              | 発電設備の変更に伴い、工事が必要となる場合の工事の手配等に |
|              | ついても行うことができます。                |
| 引込線、計量器の位置変更 | 発電者さまの引込線の取り付け位置や、計量器設置場所について |
| 工事等設備の変更     | の変更工事の手配を行うことができます。工事費用を要する場合 |
|              | がありますのでご注意ください。               |

3 電気工事店(主任技術者)さまによる入力代行

本システムは、発電契約者さまご自身が新規契約等の申込みの手続きを行うことができますが、 電気工事に関する知見をもった電気工事店(主任技術者)さまに入力代行を依頼し、発電契約者さまが その入力内容を承認することにより、申込み手続きを行うことも可能となっています。 詳しくは、次頁の「入力代行による申込み手続きのイメージ」および「8 発電契約者さまによる お申込み内容の承認」をご覧ください。 【入力代行による申込み手続きのイメージ】

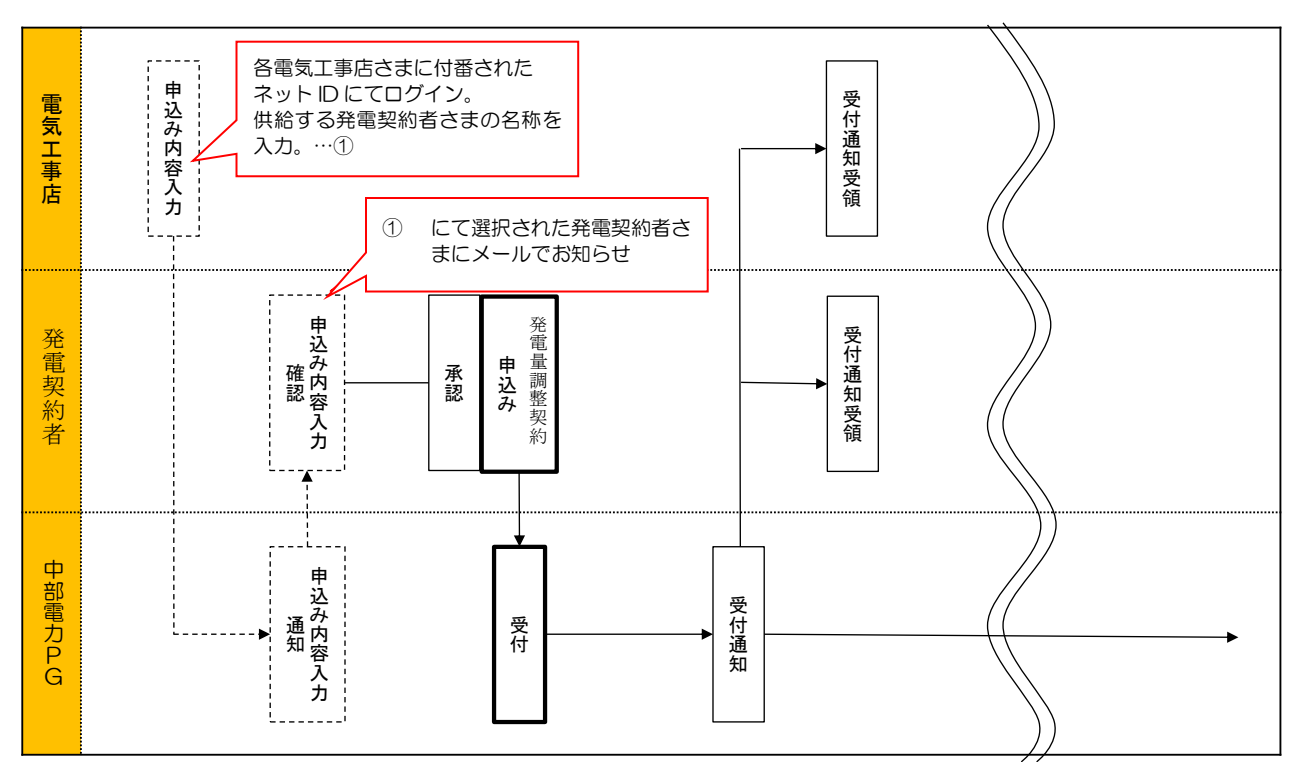

4 申込み手続きの進め方

まずは、「1 事前準備」により、システムご利用に必要なネットID、パスワードを取得ください。 (電気工事店さまが入力代行する場合であっても、必要となります)

電気工事店さまへ入力代行を依頼する場合は、「8 発電契約者さまによるお申込み内容の承認」を ご覧いただき手続きを行ってください。この場合、入力代行を行う電気工事店さまには、「7 電気工 事店さまによる入力代行」をご覧いただき、入力代行の手続きを進めていただきます。

なお、発電契約者さまご自身が新規契約等の申込みを行う場合は、「2 新規お申込みの流れ」~ 「5 しゅん工登録の流れ」をご覧いただき、申込み手続きを行ってください。

5 問い合わせ先

| 問い合わせ先         | い合わせ先 問い合わせ内容      |                    |
|----------------|--------------------|--------------------|
| インターネット申込システム  | システムの機能、場佐、仕知ろに関ナス | 8:30~12:00         |
| サポートダイヤル       | シスノムの機能、操作、仕組みに関する | および                |
| 0120-996-523   | こ相談の窓口です。          | $13:00 \sim 17:10$ |
|                | スイッチング支援システムの手続きに  | 0:00 - 10:00       |
| ネットワークサービスセンター | 関するご相談の窓口です。       | 9.00~12.00         |
| 0570-03-5600   | ご契約内容の全般に関するご相談の窓  | やよい                |
|                | 口です。               | 15.00, ~17.00      |

※年末年始(12月29日~1月3日)、土日祝日は除きます。

### もくじ

| 1 | 事前準備・・・・・・・・・ 1   |
|---|-------------------|
| 2 | 新規お申込みの流れ・・・・・ 3  |
| 3 | 事例登録機能の活用方法・・・26  |
| 4 | 申込内容変更連絡時の流れ・・・29 |
| 5 | しゅん工登録の流れ・・・・・34  |
| 6 | 申込状況一覧の検索方法・・・・39 |
| 7 | 電気工事店さまによる入力代行・41 |
| 8 | 発電契約者さまによる        |
|   | お申込み内容の承認・・・47    |

# 1 事前準備

#### <u>|事前準備『利用申込~パスワードのお知らせ』</u>

弊社HP上、『インターネット申込システム』の画面(下記URLを参照)より、ネットIDの 取得申込みをしてください。

お申込み完了後、Eメールにて<u>ネットID</u>および<u>パスワード</u>を送付させていただきます。 ネットIDおよびパスワードは、大切に保管してください。

URL: <u>https://it-www.chuden.co.jp/UE00A0/uecr01a00.do</u>

申請画面イメージ

|                                               | ご利用の手引き お問い合わせ                                                                                                 |
|-----------------------------------------------|----------------------------------------------------------------------------------------------------|
|                                               | 中電ネットIDでログイン                                                                                                   |
| 初めてご利用になる事業者様                                 | ×<br>×ットID                                                                                                    |
| 中電ネット ID の新規取得<br>中電ネット ID に切替する              | パスワード                                                                                                    |
|                                               | ログイン                                                                                                    |
|                                               |                                                                                                    |
| 11                                            | リ・ハスワートをの志れですか?                                                                                                |
| 中電ネット I D 切替済の<br>I Dをお忘れの方はこ<br>パスワードをお忘れの方は | 事業者様         旧ログイン情報をご利用の事業者様           56         認証ID・パスワードをお忘れの場合は           こちら         こちらのページからお手続きください。 |

# 2 新規お申込みの流れ

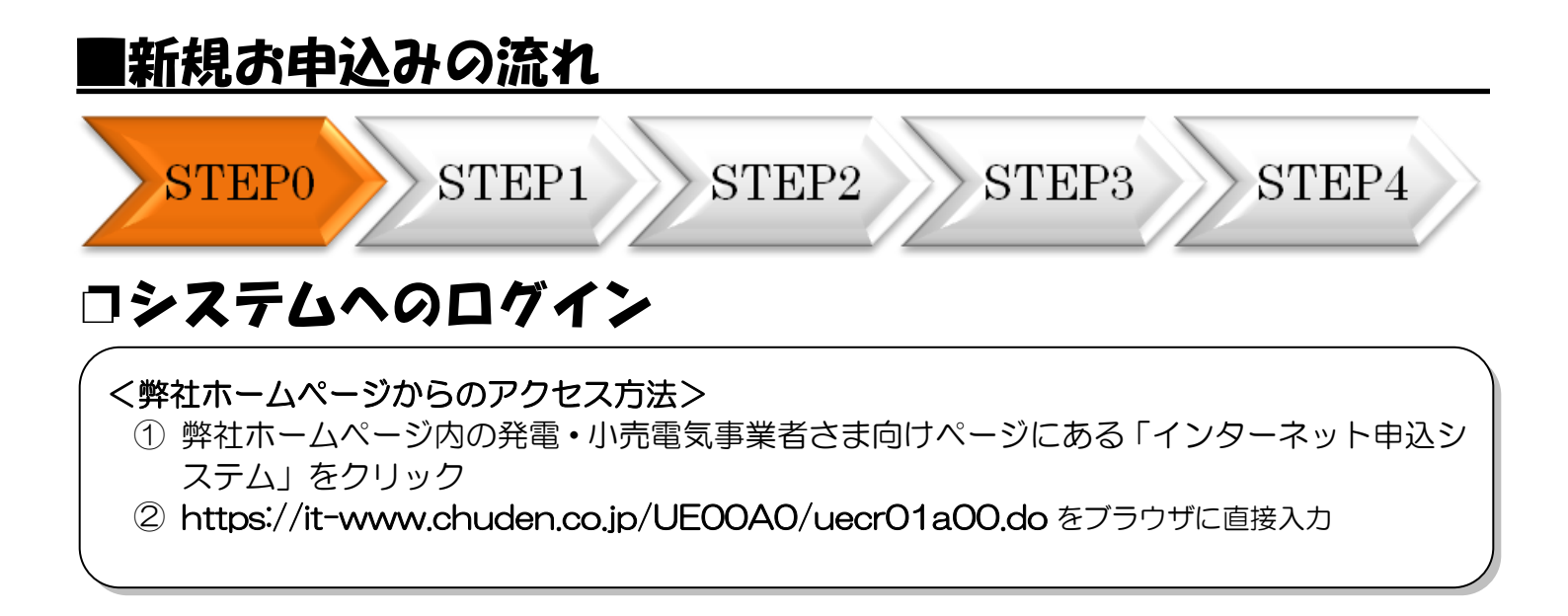

|                               | ご利用の手引き お問い合わせ                                   |
|-------------------------------|--------------------------------------------------|
| 初めてご利用になる事業者様<br>中電ネットIDの新規取得 | 中電ネットIDでログイン<br>★ットID<br>パスワード                   |
| 中电イット 口に 切留 9 る               |                                                  |
|                               | <u>ロダイン</u>                                      |
| <br><br>中忠木ット1D切替済の引          | ログイン<br>D・パスワードをお忘れですか?<br>FX客様 田ログイン情報をご利用の事業者様 |

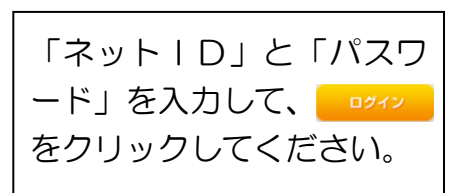

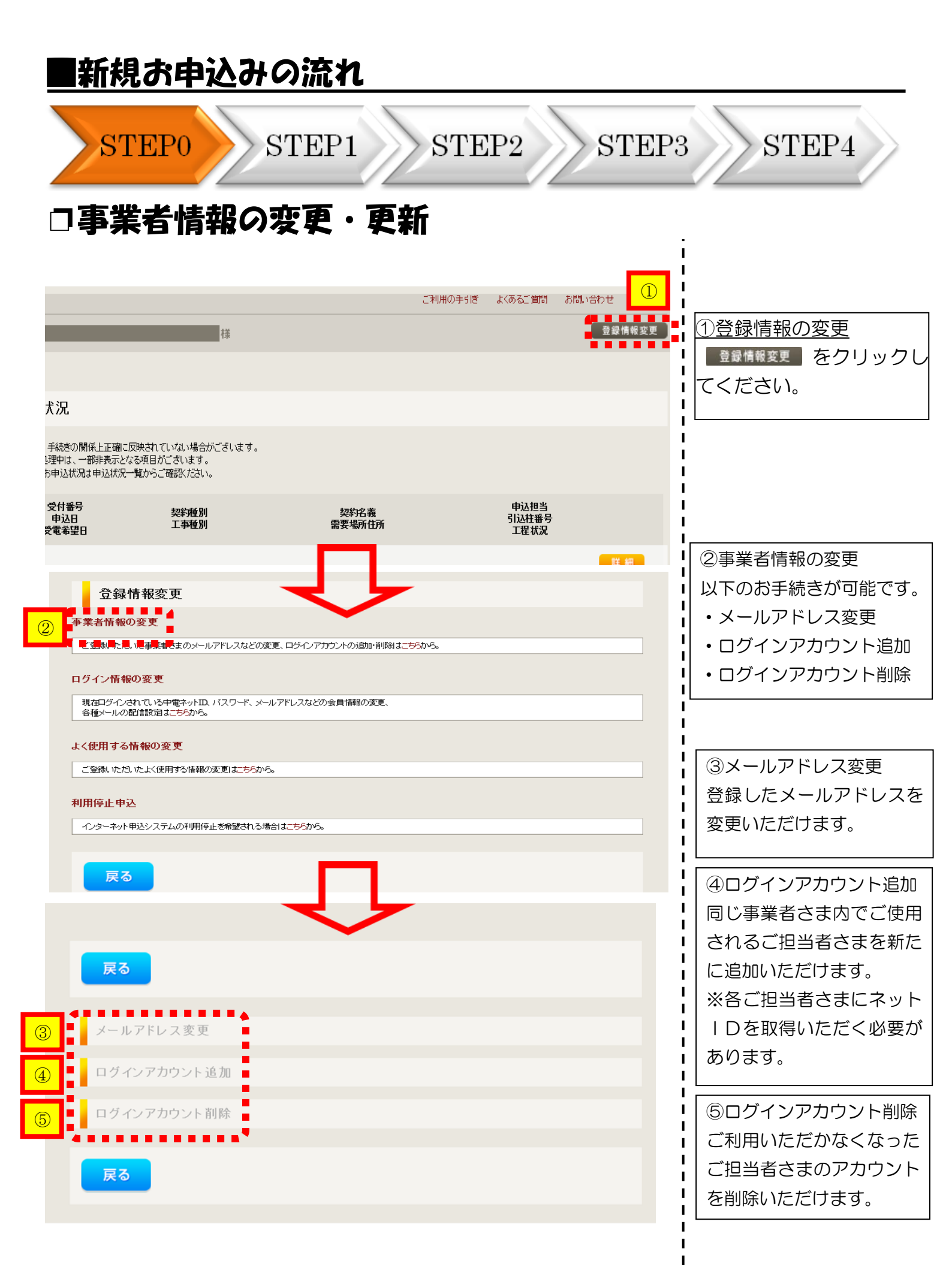

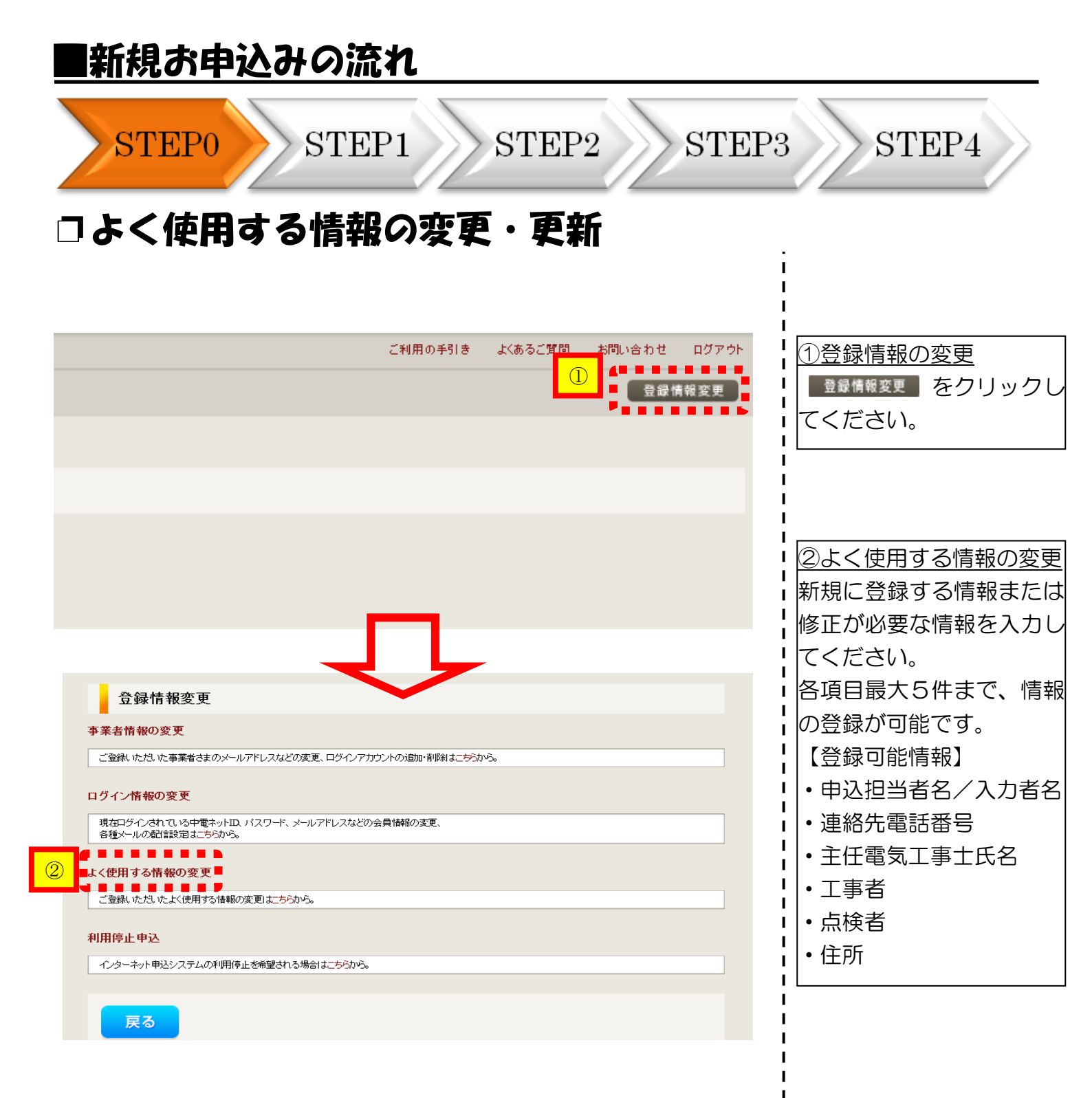

| <b>一</b> 和現                                                           | <u>お甲</u>                                                                                   | <u> そまで</u>                                                                                   | )流れ                                               |                         |         |                             |                              |
|-----------------------------------------------------------------------|---------------------------------------------------------------------------------------------|-----------------------------------------------------------------------------------------------|---------------------------------------------------|-------------------------|---------|-----------------------------|------------------------------|
| ST                                                                    | EP0                                                                                         | S                                                                                             | ГЕР1                                              | STEP2                   | STEP3   | ST                          | EP4                          |
| <b>ロシス</b><br>じ <sup>(1)</sup><br>() <sup>(1)</sup>                   |                                                                                             | 10E                                                                                           | コグイン                                              |                         |         |                             |                              |
| 前回ログイン日時:2024年4月8日 138                                                | 時51分                                                                                        |                                                                                               |                                                   |                         |         |                             | ご利用の手引き お問い合わせ ログアウト         |
| お申込み<br>ち申込み<br>ちゅうのかくない、8888507<br>で、1000年の<br>新規に申し込む<br>取約定面を由しいれて | 【重要なご案内】<br>未読または未返信<br>申込状況<br>・ <sup>申込状況</sup><br>・ <sup>51</sup> つ要照過事件<br>・ 5 合作総点るお申込 | ログインアカウントの移行<br>目のプライベートメッセー:<br>の増長上正確に原始されていない場合がご<br>一部時表示ななる間がごといます。<br>収録地検知者一般のでく聞きくたない | ラについて<br>ジがあります。(接続供給契約申込専用)<br><sup>201ます。</sup> | (返信要:1件)                |         |                             |                              |
| 接続供給契約を申し込む                                                           | No                                                                                          | 受付番号<br>申込日<br>受電 · 連系希望日                                                                     | 契約種別<br>工事種別                                      | 契約名                     | 篇<br>佳所 | 申込担当<br>引込柱番号<br>工程状况       |                              |
| ぬ圧 SOOKW以上または特別面圧、向圧 SOOKW未<br>第SW支援システム対象外のお申込みとしてご利<br>用いただけます。     | 1                                                                                           | 10014087<br>R05.06.01<br><b>R05.06.01</b>                                                     | 再工字契約<br>契約容量要更(常設・減設)                            | (漢字)<br>愛西市 赤日町         |         | 中電 太郎10<br>11ア111<br>受付確認中  | 詳 編 内容変更<br>PM一頁             |
| 事例から申し込む<br>単何にて登録していただいた内容をひながとして<br>ご利用いただけます。                      | 2                                                                                           | 10013840<br>R05.06.01<br><b>R05.06.29</b>                                                     | 電灯標準接続送電サービス<br>新設                                | 制御受入 2<br>春日井市 要知可 111  |         | 中電 太郎10<br>54ト053<br>受付確認中  | 群 編 内容変更<br>PM一覧             |
| 保存一覧から申し込む<br>お申し込みの途中で保存した内容から登録を時間<br>できます。                         | 3                                                                                           | 10014117<br>R05.06.01<br><b>R05.06.29</b>                                                     | 電灯標準接続活電サービス<br>新設                                | 胡椒受入 2<br>香日井市 爱知可 111  |         | 中電 太郎10<br>54ト053<br>受付確認中  | <mark>詳編</mark> 内容変更<br>PM一覧 |
| その他                                                                   | 4                                                                                           | 10013969<br>R05.06.01<br><b>R05.06.29</b>                                                     | 電灯標準接続送電サービス<br>新設<br>                            | 新設オンチェック 2<br>春日井市 愛知町  |         | 記電 テスト15<br>54ト053<br>受付確認中 | 詳紙                           |
| 契約変更申込一覧<br>接続供給契約申込一覧                                                | 5                                                                                           | 10014127<br>R05.06.01<br>R05.06.30                                                            | 再工不关约<br>契约容量变更(增设·减设)                            | コジン<br>愛知罪 東原町 大字香木 学新地 |         | 中電 太郎10<br>1177111<br>受付確認中 | <mark>詳編</mark> 内容変更<br>PM一覧 |
|                                                                       |                                                                                             |                                                                                               |                                                   | 申込状況一覧                  |         |                             |                              |
| 申込未承認一覧                                                               | お知らせ                                                                                        |                                                                                               |                                                   |                         |         |                             |                              |
| 分電盤図一覧<br>引込図面一覧                                                      | <ul> <li>お知らせの詳細をご覧<br/>表示できるお知らせ</li> </ul>                                                | 記なる場合は、タイトル名をクリックして<br>はありません。                                                                | (<200                                             |                         |         |                             |                              |
|                                                                       |                                                                                             |                                                                                               |                                                   | · <u></u>               |         |                             |                              |
| <u>〇新規の申</u><br>新規でお申                                                 | <u>込み</u><br>込みを <sup>.</sup>                                                               | する場合に                                                                                         |                                                   | をクリックし                  | てください。  |                             |                              |

| ■新規お申済                           | 込みの流れ                                                                                                    |                                                                                                    |
|----------------------------------|----------------------------------------------------------------------------------------------------|----------------------------------------------------------------------------------------------------|
| STEP0                            | STEP1 STEP2 STEP3                                                                                                    | 3 STEP4                                                                                                    |
| 口『お申込』<br>負荷設備                   | み種別選択』・『新設または増減設<br>の変更申込み』の入力                                                                                                    | は備、受電設備・                                                                                                    |
| 5申込み種別<br>契約先<br>必須              | お甲込み種別選択<br>再正ネ契約の新設<br>正ついては、逆潮流がある場合のみ申込みいただけます。<br>逆潮流がない場合については、供給側にて申込みください。<br>再エネ契約の新設                                                                                                    | <ul> <li>1</li> <li>①お申込み種別の選択</li> <li>↓</li> <li>▼</li> <li>をクリックし、該当</li> <li>↓</li> <li>する項目を選択してく</li> <li>↓</li> <li>ださい。</li> </ul> |
| 供給(受電)電圧<br>必須<br>契約種別・プラン<br>必須 | <ul> <li>低圧 ▼</li> <li>再工不契約 ▼</li> </ul>                                                                                                    | <br>  <u>②申込内容の入力</u><br>  お申込み内容に該当す                                                                                                    |
| 工事種別<br><u>必須</u><br>個人情報の取り扱い   | 「新設 ▼ 中部電力パワーグリッド(株)が取得する個人情報は、個人情報の利用目的等のとおり利用させていただきます。                                                                                                    | <ul> <li>「る各項目を入力してく</li> <li>ださい。</li> <li>なお、契約種別について</li> </ul>                                                                         |
| 要綱等への同意 ?<br>必須                  | 中部電力パワーグリッド(株)が定める要綱および託送供給等約款が契約の内容となることに同意しま<br>す。<br>・要綱はこちらからご確認いただけます。<br>・話送供給等約款はこちらからご確認いただけます。<br>発電設備に関するセキュリティ管理責任者は発電者とし、発電者が個人以外の場合には、申込み時に<br>担当者名および連絡先を連絡すること※に同意します。<br>また、発電者以外の者をセキュリティ管理責任者とする場合には、申込み時にセキュリティ管理責任者<br>名および連絡先を連絡すること※に同意します。<br>※氏名および連絡先は、お申込み画面STEP1の「連絡先2」欄へ入力をお願いいたします。<br>□ 同意する |                                                                                                    |
| ◆<br>戻る                          |                                                                                                    | ③ <u>STEP1への移動</u><br>入力が完了したら<br><u>次へ進む</u> をクリッ<br>クしてください。                                                                             |

| 一和积                                                           | の甲心                                                                          | みの流れ                                                                                                    |                                                                               |
|---------------------------------------------------------------|------------------------------------------------------------------------------|----------------------------------------------------------------------------------------------------|-------------------------------------------------------------------------------|
| ST                                                            | 'EP0                                                                         | STEP1 STEP2                                                                                                    | STEP3 STEP4                                                                   |
| □電気                                                           | 使用申                                                                          | 込者・電気工事店および                                                                                                    | 基本情報の入力                                                                       |
| 中込担当者名<br>(全角 任意<br>最大文字数: 32文<br>連絡先<br>(半角) 任意              | 7                                                                            | ■XXC/T+2247 X7144<br>○<br>○<br>谷川 ですと<br>○<br>大著 ですと<br>○<br>(10048-72-1828<br>○<br>0 0058-72-1828<br>○<br>0 120-98-7271<br>○ 0068175-7371                                                                                                    | <u>①申込者の入力</u><br>お申込みいただくご担当者さま<br>のお名前と電話番号を入力して<br>ください。                   |
| メールアドレス<br>必須                                                 |                                                                              | 1 () test@test.com<br>2 () kariado@co jp<br>3 ()<br>4 ()<br>5 ()                                                                                                    | ②アドレス帳より入力<br>電気工事店さまの情報をあらか                                                  |
| 工事店名称                                                         | (漢字)<br>(全角) <u>必須</u><br>最大文字数:32文字<br>(カナ)<br>(全角) <u>必須</u><br>最大文字数:32文字 | 電気工事店<br>個人名または法人名で入力してください。 2                                                                                                    | じめ「登録情報変更」より登録しておくと、ご住所やお名前等の情報を参照することができ、入力を<br>省略することができます。                 |
|                                                               | アドレス帳<br>住所(番地以外)<br>必須                                                      | アドレス額より取得     「     「     「     「     」     「     」     「     」     「     」     「     が     留信者与から住所に変換     郵便番号検索はこちらから     ③     ※     郵便番号が下呼な場合、空職で構、はせん     [     御道府県を選択     >     [     作区町村を選択     >     [     「     に下字名を選択     >     [     「     [     ア     」     [     ア     」     [     ア     」     [     ア     」     [     ア     」     [     ア     」     [     ア     」     [     ア     」     ア     [     ア     」     ア     [     ア     ア     ]     ア     [     ア     ア     ]     [     ア     ア     [     ア     ア     ]     ア     [     ア     ア     ]     [     ア     [     ア     ア     [     ア     ア     ア     ア     [     ア     ア     ア     [     ア     ア |                                                                               |
| ご住所                                                           | 番地<br>(全角カナ)必須<br>最大文字数:18文字<br>建物アパート名称<br>(全角)任意<br>最大文字数:26文字             |                                                                                                    | ③郵便番号から住所を自動表示                                                                |
| 工事店コード<br>(半角) 任意                                             | <b>棟号数</b><br>(全角カナ) 任意<br>最大文字数:8文字                                         | <br>                                                                                                    |                                                                               |
| 最大文字数:5文字<br>電気工事業者登録<br>(半角)必須<br>最大文字数:10文<br>担当者名          | •<br>申請番号<br>字                                                               |                                                                                                    | <ul> <li>④電気工事店の入力</li> <li>工事を施工する電気工事店さま</li> <li>のお名前と電話番号等の情報を</li> </ul> |
| (全角) <mark>必須</mark><br>最大文字数: 32文<br>電話番号1<br>(半角) <u>必須</u> | 7                                                                            |                                                                                                    |                                                                               |
| 電話番号2<br>(半角) 任意                                              |                                                                              |                                                                                                    |                                                                               |

#### ■新規お申込みの流れ

|                                                   | 申込情報                                                                                                    |                                                                                                    |
|---------------------------------------------------|----------------------------------------------------------------------------------------------------|----------------------------------------------------------------------------------------------------|
|                                                   |                                                                                                    | ■ <u>回中区情報のバカ</u><br>■ 再エネ契約に附帯する、供給側契<br>■ 約の状況と施工範囲を反映して                                                                                                    |
| [事範囲                                              | - 選択してください イ                                                                                                    | ください。                                                                                                    |
|                                                   | 基本情報                                                                                                    |                                                                                                    |
| <b>(漢字)</b><br>(全角) <u>必須</u><br>最大文字数:20文字       | 個人名志たは法人名で入力してください。<br>※当該需要者(発電者)名は、地点の確認を行うために入力をお願いしております。<br>需要者(発電者)名変更をご希望の際は、別途スイッチング支援システムにてお申込み願います。                                                                                                    |                                                                                                    |
| (カナ)<br>(全角) <u>必須</u><br>最大文字数:20文字              | 個人名志には法人名で入力してください。                                                                                                    | <ul> <li>         ・・・・・・・・・・・・・・・・・・・・・・・・・・・・・</li></ul>                                                                                                    |
| 住所(番地以外)<br>必須                                    | 〒 ■ 「■ ■ ■ ■ ■ ■ ■ ■ ■ ■ ■ ■ ■ ■ ■ ■ ■ ■                                                                                                     |                                                                                                    |
| <b>番地</b><br>(全角力ナ) 任意<br>最大文字数:18文字              |                                                                                                    | ¦<br> <br>  ⑦セキュリティ管理責任者の連                                                                                                    |
| 建物・アパート名称<br>(全角) 任意<br>最大文字数:26文字                |                                                                                                    | <u>絡先の入力</u><br>「発電者が個人以外」または「発                                                                                                    |
| 棟号数<br>(全角カナ) 任意<br>最大文字数:8文字                     |                                                                                                    | ┃ 電者以外のものをセキュリティ<br>┃ 管理責任者とする」場合は、                                                                                                    |
| 種類<br>任意                                          | · 選択してください マ                                                                                                    | ・ <u>連絡先2</u> へセキュリティ管理者 ・ ・ ・ ・ ・ ・ ・ ・ ・ ・ ・ ・ ・ ・ ・ ・ ・ ・ ・                                                                                                    |
| 電話番号<br>(半角)任意                                    |                                                                                                    | Ⅰ の氏名のよび連給先を入力して<br>Ⅰ ください                                                                                                    |
| <mark>連絡先名</mark><br>(全角) <u>任意</u><br>最大文字数:16文字 |                                                                                                    | ※セキュリティ管理責任者の連                                                                                                    |
| 種類<br>任意                                          | [ 選択してください ▼]                                                                                                    | I AAAAAAAAAAAAAAAAAAAAAAAAAAAAAAAAAAAA                                                                                                    |
| 電話番号<br>(半角)任意                                    |                                                                                                    |                                                                                                    |
| 連絡先名<br>(全角)任意<br>最大文字数:16文字                      |                                                                                                    | , L<br>I                                                                                                    |
|                                                   | <ul> <li>(漢字)<br/>(注角)必須<br/>最大文字数:20文字</li> <li>(法角)必須<br/>最大文字数:20文字</li> <li>(法角)必須<br/>最大文字数:20文字</li> <li>(法角)必須<br/>最大文字数:20文字</li> <li>(法角)必須<br/>最大文字数:20文字</li> <li>(法角)必須<br/>最大文字数:20文字</li> <li>(法角)かう<br/>(主角)の<br/>(主角)の<br/>(主角)<br/>(主角)の<br/>(主角)<br/>(主角)<br/>(主角)の<br/>(主角)<br/>(主角)<br/>(主角)<br/>(主角)<br/>(王)<br/>(王)<br/>(王)<br/>(王)<br/>(王)<br/>(王)<br/>(王)<br/>(王)<br/>(王)<br/>(王</li></ul> | PJAHA       ()         - WULTCE20 V       -         (*#W)       - WULTCE20 V         (*#W)       - WULTCE20 V         SEAFRAM         (*#Y)       - WULTCE20 V         SEAFRAM         (*#Y)       - WULTCE20 V         (*#)       - WULTCE20 V         (*#)       - WULTCE20 V         (* |

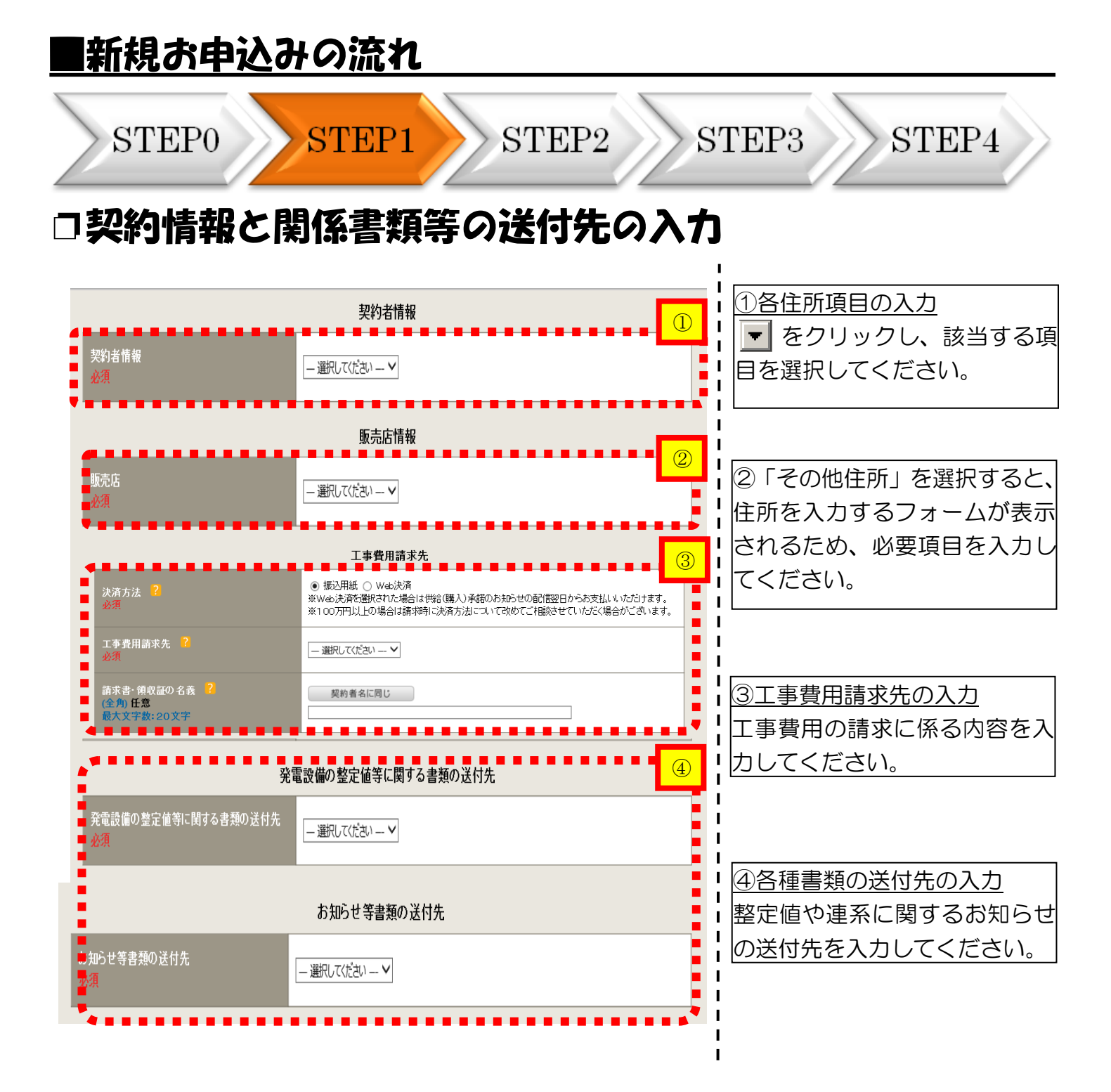

#### 工事費用請求先の入力方法

再エネ契約や臨時接続送電サービスなど、工事費が発生する契約種別のお申込みの 際は、「工事費用請求先」の入力項目が表示されますので、必要項目を入力してください。

なお、決済方法は以下の2つよりご希望に合わせて選択してください。

○振込用紙・・・入力いただいた請求先へ、コンビニエンスストア・金融機関でご利用いただけるお振込用紙を送付させていただきます。

OWeb決済・・・弊社から発信する「供給(購入)承諾のお知らせ」の受領日の翌日より、コンビニデジタル決済、ネットバンキング決済およびATM決済のいずれかをご利用のうえ、工事費をお支払いいただけます。

|                                                           |                                                   | 工事費用請求先                                                                                                    |
|-----------------------------------------------------------|---------------------------------------------------|----------------------------------------------------------------------------------------------------|
| 決済方法 <mark>?</mark><br>必須                                 |                                                   | ● 振込用紙 ○ Web決済<br>※Web決済を選択された場合は供給(購入)承諾のお知らせの配信翌日からお支払いいただけます。<br>※100万円以上の場合は請求時に決済方法について改めてご相談させていただく場合がございます。 |
| 工事費用請求先<br>必須                                             |                                                   | その他住所 🖌                                                                                                    |
|                                                           | アドレス帳                                             | アドレス帳より取得                                                                                                    |
|                                                           | 住所(番地以外)<br>必須                                    | <ul> <li>〒</li></ul>                                                                                               |
| ご住所                                                       | <b>番地</b><br>(全角カナ) <mark>必須</mark><br>最大文字数:18文字 |                                                                                                    |
|                                                           | 建物・アパート名称<br>(全角) 任意<br>最大文字数:26文字                |                                                                                                    |
|                                                           | 棟号数<br>(全角 カナ) 任意<br>最大文字数: 8文字                   |                                                                                                    |
| 送付先の宛名<br>(全角) 任意<br>最大文字数: 20文                           | 字                                                 |                                                                                                    |
| 請求書・領収証の名義 <mark>?</mark><br>(全角) <b>任意</b><br>最大文字数:20文字 |                                                   | 宛名と同じ 契約者名に同じ                                                                                                    |
|                                                           |                                                   |                                                                                                    |
| お申込み ジャセージに                                               | 後に、お振込用紙<br>て、弊社までご選                              | 氏の送付先が変更になる場合などは、プライベートメ<br>絡ください。                                                                                 |

#### |新規お申込みの流れ STEP1 STEP2 STEP3 STEP4 STEP0 口配線方法・発電設備情報の入力 L 契約情報 ①配線方法の入力 L ▼ をクリックし、 н 工事後 — 選択してください ---V L 以下より該当する配線方法を選 L I. 択してください。 契約設備情報 Т L • 余剰配線 配線方法 L — 選択してください --- 🗸 •全量配線(別引込) L н 全量配線(Y分岐) Т 発電設備情報 L 余剰・全量(野立) 電線種類 (全角)必須 н 最大文字数:N文字 н 引込支持点~配電盤の 2 L ②引込支持点~配電盤の電線の入力 太さ (半角) <del>必須</del> 電線 L 引込支持点から配電盤までの電 L 距離(m) (半角) 必須 m L 線の種類、太さ、距離を入力し 共通情報 3 L 屋外開閉器 種類 必須 ---- 選択してください ----V Т てください。 н --- 選択してください --- 🗸 🗸 d. н 種類 必須 ③屋外開閉器種類の選択 I. (4) 主開閉器 (ELCB) --- 選択してください --- 🗸 L ▼ をクリックし、屋外開閉器 容量 (半角)必須 A L L を設置される場合には種類を選 択ください。設置しない場合は н 「無」を選択してください。 н ④主開閉器種類・容量の入力 ▼ をクリックし、主開閉器の 種類(3P3E・3P2E、逆接続可 能型・逆接続不可型)を選択し、 容量を入力ください。

#### |新規お申込みの流れ STEP1 STEP2 STEP3 STEP4 STEP0 □発電設備情報の入力 ①工事内容の選択 電線種類 (全角) 必須 最大文字数:N文字 I 引込支持点~配電盤の Т ▼ をクリックし、工事内容(新 太さ (半角) 必須 L 設、既設(変更無)、既設取替) 距離(m) (半角)必須 I m L 共通情報 屋外開閉器 種類 必須 --- 選択してください --- $\mathbf{v}$ を選択してください。 I ---- 選択してください ---- 🗸 I 種類 必須 I ②発電設備種類の選択 主開閉器(ELCB) --- 選択してください --- 🗸 L ▼ をクリックし、「発電設備種 容量 (半角) 必須 A I ...... 類」(太陽光、太陽光(蓄電池· . . . . $\bigcirc$ I 工事内容 必 -- 選択してください ---- 🗸 選択してください 体型)、燃料電池、蓄電池等)を (2)✔ その他用 発電設備種類 必 I 逆潮流の有無 必須 選択してください。 3 □一選択してださい--▼ ※契約決定主開閉器の一次側へ発電設備を接続すること はできません、契約決定主閉閉器より発電設備の容量の 方が大きい場合を除く) 結線例についてはこちら L ③逆潮流の有無 結線 必須 インバータ回路用開閉 (4)STEPO にて 「再エネ契約」 に関 $\mathbf{\sim}$ 種類 必須 ---- 選択してください ----するお申込み種別を選択された . . . . . . . . 電線種類 (全角) 必須 最大文字数: N文字 場合、「あり」が固定で表示され インバータ〜配電盤の 電線 L 太さ (半角) <del>必須</del> ます。 I 発電設備1 距離(m) (半角)必須 I m I <mark>メーカー (</mark>全角) <mark>必須</mark> 最大文字数: N文字 ④インバータ回路用開閉器の選択 I ▼ をクリックし、発電設備の 型式 (半角)必須 I 認証番号有無 必須 I 接続位置(全量配線、主開閉器 ○あり ○なし インバータ L 認証番号 必須 ---- 選択してください ---- 🗸 の一次側・二次側)を選択後、 L L 力率一定制御方式 必須 --- 選択してください --- 🗸 開閉器の種類を選択してくださ 最大出力 (半角)必須 . **k**W 61. kW └───」・|\_──」\*w ※畜電池を選択された場合は、「定格出力[⊵W]」を「定 格容量[⊵Wh]」に読み替えのうえ入力ください。 最大(合計)出力(半角)必須 発電設備 蓄電池容量 (半角) 必須 . kWh

| >s'                                    | ГЕР0             | STEP1                            | STEP2                                                        | ST                      | EP3 STEP4                     |
|----------------------------------------|------------------|----------------------------------|--------------------------------------------------------------|-------------------------|-------------------------------|
|                                        |                  |                                  |                                                              | I                       |                               |
|                                        |                  | 電線種類 (全角) 必須<br>最大文字数:N文字        |                                                              |                         | <u>⑤インバータ~配電盤の電線の入</u>        |
|                                        | 引込支持点~配電盤の<br>電線 | 太さ (半角) 必須                       |                                                              |                         | インバータから配電盤までの                 |
|                                        |                  | 距離 (m) (半角) 必須                   | m                                                            |                         | 線の種類、太さ、距離を系統                 |
| 重情報                                    | 屋外開閉器            | 種類 必須                            | 選択してください 🗸 🗸                                                 | I                       | に入力してください。                    |
|                                        |                  | 種類 必須                            | 選択してください 🗸                                                   |                         |                               |
|                                        | 主開閉器(ELCB)       |                                  | 選択してください 🗸                                                   |                         | ⑥インバータ情報の入力                   |
|                                        |                  | 容量 (半角) 必須                       | A                                                            |                         | インバータのメーカー、型式                 |
|                                        | 工事内容 必須          |                                  | 選択してください 🗸                                                   | !                       | カレッドT 認証番号がある                 |
|                                        | 発電設備種類 必須        |                                  | 選択してください 🗸 その他用                                              |                         |                               |
|                                        | 逆潮流の有無必須         |                                  | ○あり○なし                                                       | !                       |                               |
|                                        | インバータ回路用開閉       | 結線必須                             |                                                              | 続するこ <i>と</i><br>(備の容量の | ックし、力率一定制御方式を                 |
|                                        |                  | 種類 必須                            | 選択してください ✓                                                   | — <u>5</u> I            | 後、 刀率 100%時の出力を、              |
|                                        | インバータ~配電盤の       | 電線種類 (全角) 必須                     |                                                              |                         | 数点以下第三位以内で「最大                 |
|                                        |                  | 最大文字数:N文字                        |                                                              | į                       | カ」へ入力してください。                  |
| 11111111111111111111111111111111111111 | 電線               | 太さ (半角) 必須                       |                                                              | <b>i</b>                |                               |
|                                        |                  | 距離(m)(半角)必須                      | m                                                            | ••••• !                 | ⑦発電設備出力の入力                    |
|                                        | :                | メーカー (全用) <u>必須</u><br>最大文字数:N文字 |                                                              | 6                       | 「最大(合計)出力」へパス                 |
|                                        | :                | 型式 (半角) 必須                       |                                                              |                         | 等の出力を、小数点以下第3                 |
|                                        | インバータ            | 認証番号有無 必須                        | ○あり ○なし                                                      | i                       | まで入力してください                    |
|                                        | •                | 認証番号 必須                          | 選択してください 🗸                                                   | !                       | 医しているので、ここで、                  |
|                                        | •                | 力率一定制御方式 必須                      | 選択してください 🗸                                                   | i                       |                               |
|                                        | ******           | │ 最大出力 (半角) 必須                   |                                                              | ••••                    |                               |
|                                        |                  | 最大(合計)出力 (半角) 必須                 | 」・ kW<br>※畜電池を選択された場合は、「定格出力[k'<br>  格容量[kWh]」に読み替えのうえ入力ください | wji ze i 🕜              |                               |
|                                        |                  | <b>畜電池容量</b> ( <u>半角)必須</u>      | kWh                                                          |                         | <br>⑧ 系統の追加                   |
| _                                      |                  | [+]系統を追加する                       |                                                              | 系統を削除する                 | <u>したれるのに</u><br>海教発電記供がある場合に |
|                                        |                  |                                  |                                                              |                         |                               |
| <b>ह</b> る                             |                  |                                  | 保存する 次                                                       | へ進む                     |                               |
|                                        |                  |                                  |                                                              |                         | 統をコピーして追加する※」?                |
|                                        |                  |                                  |                                                              | 9                       | リックしてください。                    |
|                                        |                  |                                  |                                                              | I<br>I                  | ※入力した発電設備情報を                  |
|                                        |                  |                                  |                                                              | !                       | ーし、下に追加表示します。                 |
|                                        |                  |                                  |                                                              | 1                       | 要に応じて修正ください。量                 |
|                                        |                  |                                  |                                                              | 1                       | <br> 12系統まで登録可能です             |
|                                        |                  |                                  |                                                              | 1                       |                               |
|                                        |                  |                                  |                                                              | I I                     | ⑨STEP2への移動                    |
|                                        |                  |                                  |                                                              | 1                       |                               |
|                                        |                  |                                  |                                                              |                         | 入力が完了したら   次へ進む               |

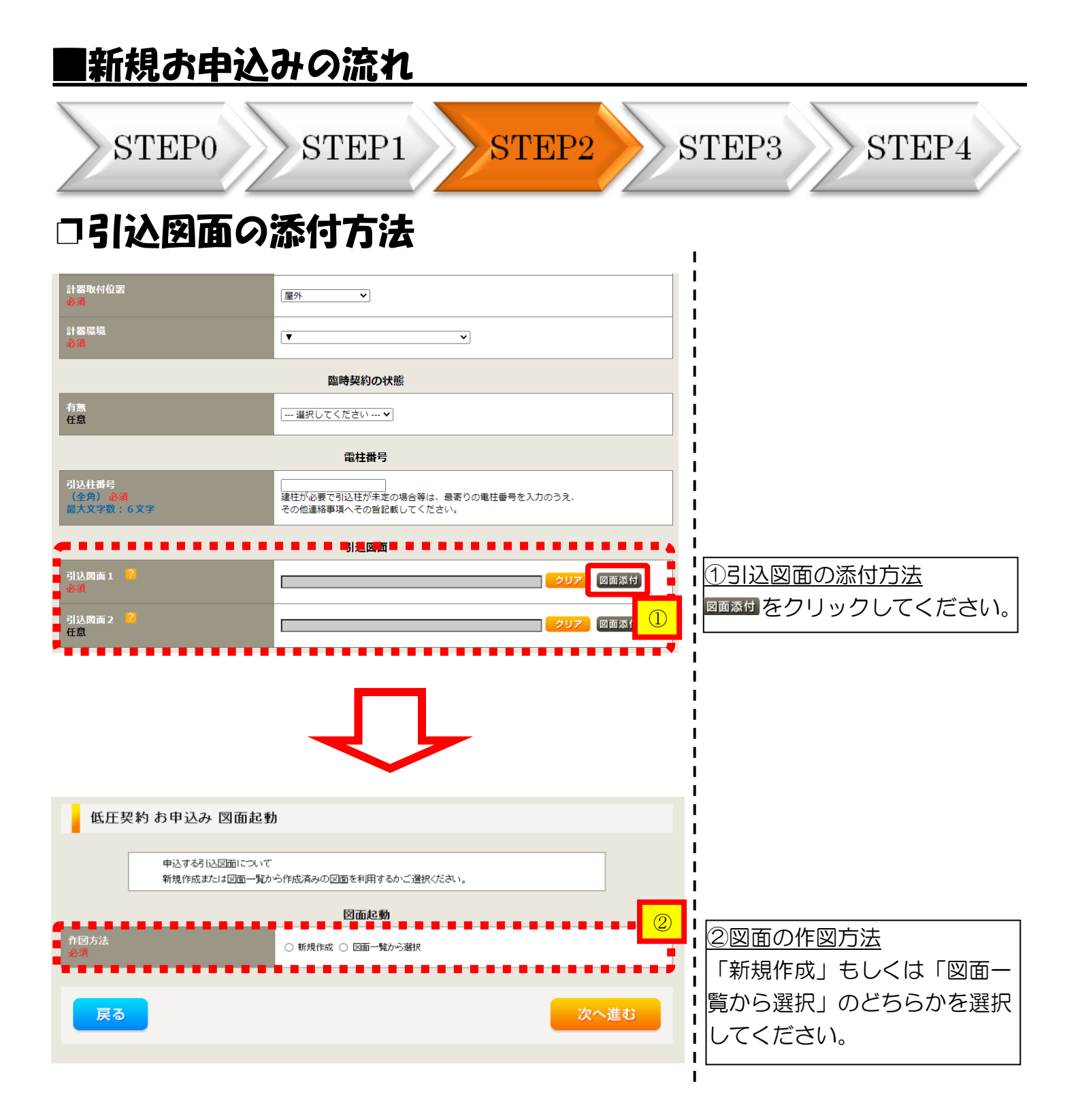

| ■新規                        | お申込み                         | tの流れ                         |          |                                      |
|----------------------------|------------------------------|------------------------------|----------|--------------------------------------|
| ST                         | 'EP0                         | STEP1 ST                     | TEP2 STI | EP3 STEP4                            |
| 口新規                        | 作成の場                         | 合                            |          | 1                                    |
| 低圧契                        | 約 お申込み 図面起                   | 勆                            |          | <br> <br>                            |
|                            | 申込する引込図面について<br>新規作成または 図面一覧 | こ<br>から作成済みの図面を利用するかご避択ください。 |          |                                      |
|                            |                              | 図面起動                         |          | <br>                                 |
| 作図方法<br>必須                 |                              | ● 新規作成 ○ 図面一覧から選択            |          | ┃ <u>〇新規作成</u><br>┃<br>「新規作成」を選択します。 |
| 引込柱番号<br>(全角)任意<br>最大文字数:6 | 文字                           |                              |          | ↓ また、「引込柱番号」を入力<br>↓ することにより、引込柱を    |
| *****                      |                              | ••••••                       |          | 中心に地図を表示します。                         |
| 戻る                         |                              |                              | 次へ進む     | ; L                                  |

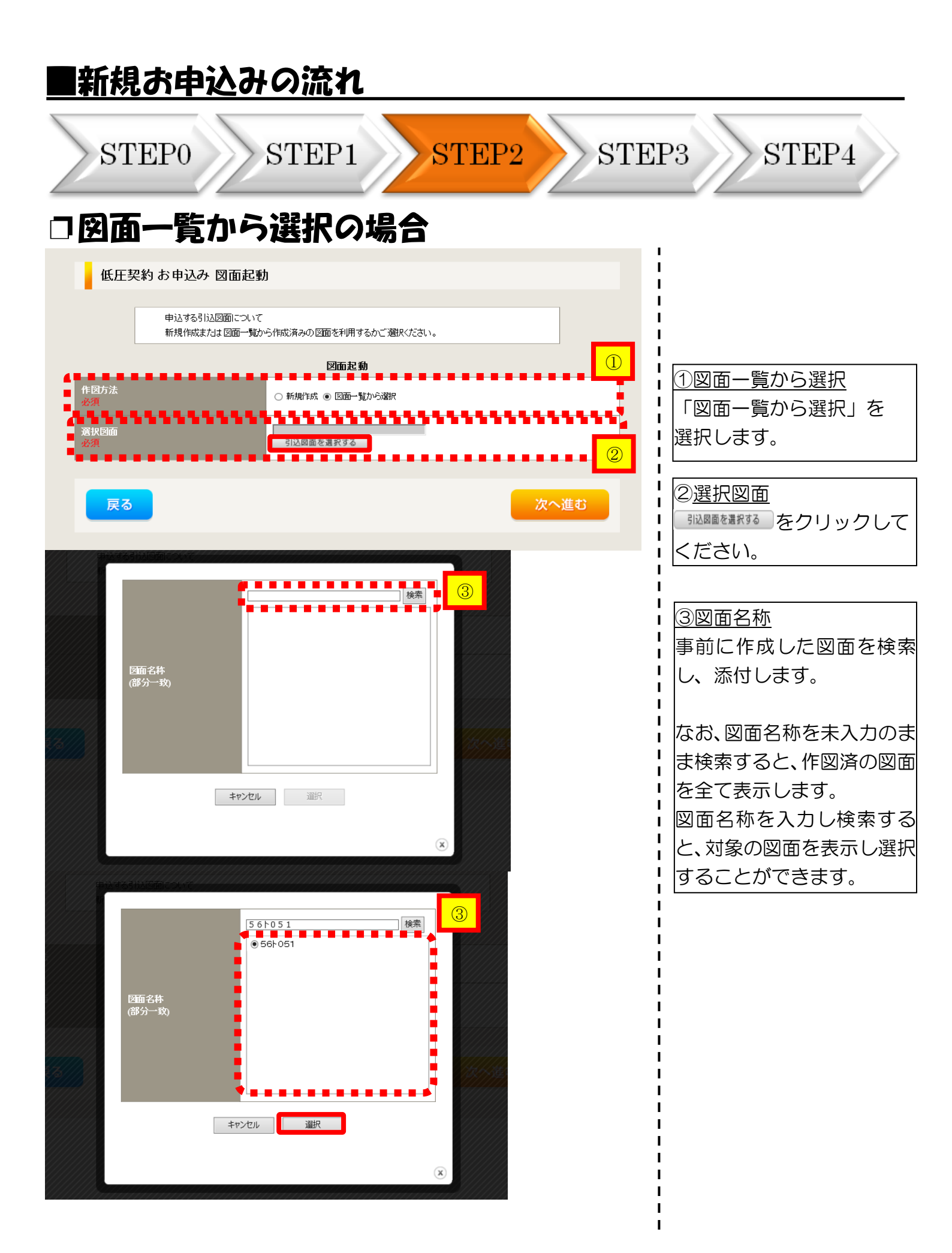

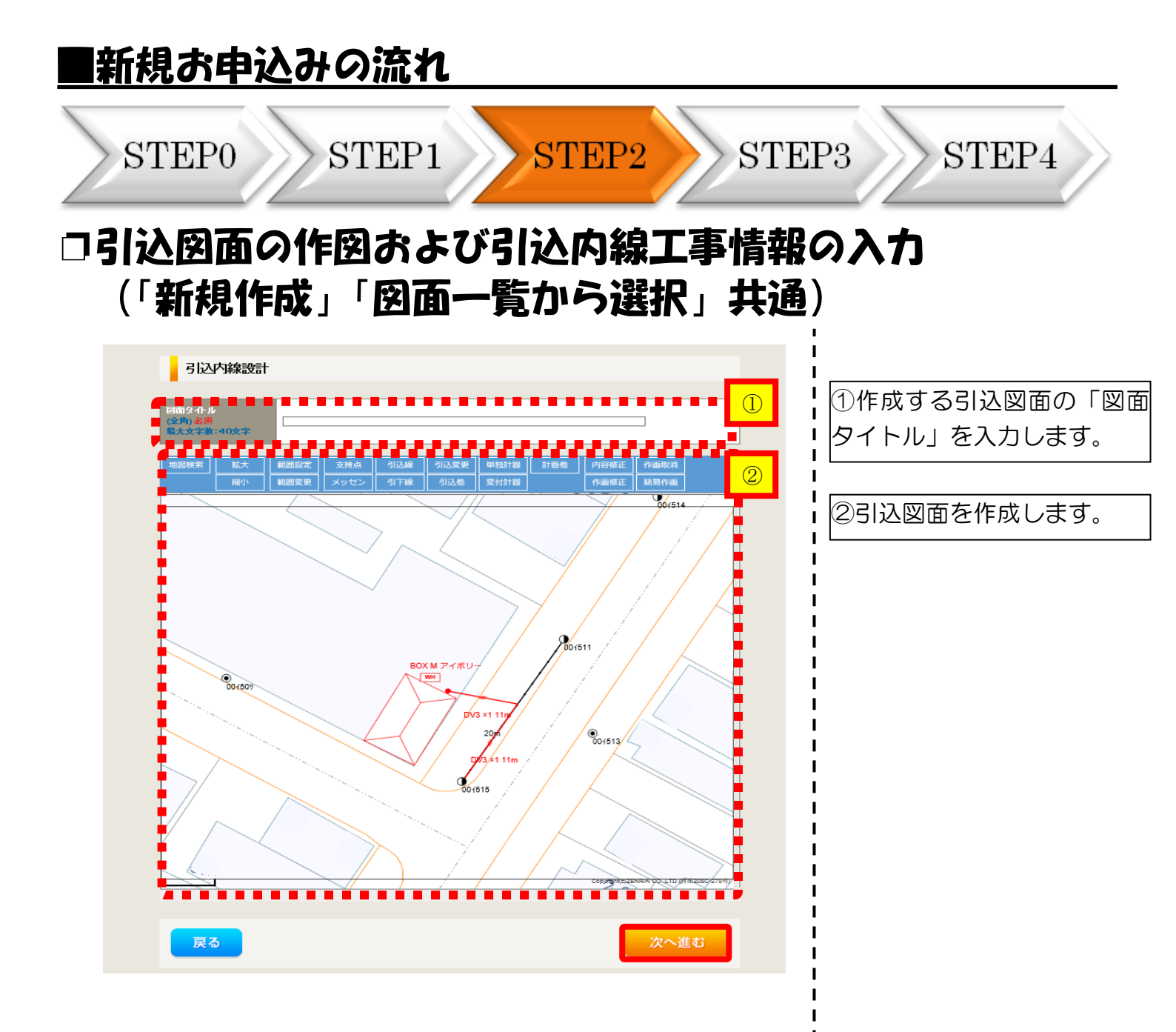

| ste<br> 込Ø<br>「新                      | P0 ST<br>図面の作区<br>規作成」「                                                                                                    | FEP1<br>]およる<br>「図面・                                                                                                    | )<br>び引<br>一覧 | STEP2<br> 込内線 <br>「から選                   | S <sup>r</sup><br>工事情<br>沢」共 | FEP3 STEP4<br>報の入力<br>涌)                           |
|---------------------------------------|----------------------------------------------------------------------------------------------------|----------------------------------------------------------------------------------------------------|---------------|------------------------------------------|------------------------------|----------------------------------------------------|
| 引込内線                                  | <b>₹₹₩</b>                                                                                                    |                                                                                                    | 76            |                                          |                              |                                                    |
| ••••                                  | 引込線<br>必須                                                                                                    | 引込線工事なし、                                                                                                    | <b>-</b>      | ž                                        | <b></b>                      |                                                    |
| 箇所                                    | 計器<br>必須                                                                                                    | 計器工事なし                                                                                                    | ~             |                                          |                              |                                                    |
|                                       | 国道·河川横断<br>心須                                                                                                    |                                                                                                    |               |                                          |                              | - <u>ハウ或目の記</u><br>- 【ア 施工箇所】                      |
|                                       | 取付点高さ(半角)                                                                                                    |                                                                                                    | m             |                                          |                              | ・引込線、計器の施コ                                         |
|                                       | 引込ポール全長 (半角)                                                                                                    |                                                                                                    | m             |                                          |                              |                                                    |
|                                       | 引込ボール支線                                                                                                    |                                                                                                    |               |                                          | 7                            |                                                    |
| 编编题方注                                 | 民地横断有無<br>必須                                                                                                    | ~ ~                                                                                                    |               | 1                                        |                              | 「引込工事センタ                                           |
| 24环胞血化力/5                             | 承諾日                                                                                                    | 選択してください                                                                                                    |               | クリア                                      |                              | 「計器工事なし」                                           |
|                                       | 承諾者<br>(全角)最大文字数:20文字                                                                                                    |                                                                                                    |               |                                          |                              | ■   【イ 民地横断有無等】                                    |
|                                       | 交涉者                                                                                                    |                                                                                                    |               |                                          |                              | <ul> <li>・民地横断がある場合</li> </ul>                     |
|                                       | (全角)最大文字数:20文字<br>歴語 かわった                                                                                                    |                                                                                                    |               |                                          |                              | ●                                                  |
|                                       | 任意                                                                                                    | <b></b>                                                                                                    |               |                                          |                              | ● 「 □」「承昭有」「父泌<br>● 「 友入力します。                      |
|                                       | 一括選択                                                                                                    |                                                                                                    |               | 〕全て「あり」を選択<br>〕全て「なし」を選択<br>〕全て「該当なし」を選択 |                              | <ul> <li>・民地横断がある場合</li> <li>・民地横断がある場合</li> </ul> |
|                                       | 道路横断地上高 5.0m以上<br>必須                                                                                                    |                                                                                                    |               | ○あり<br>○なし<br>○該当なし                      |                              |                                                    |
|                                       |                                                                                                    |                                                                                                    |               |                                          |                              | = 1  ONDIANS (9)                                   |
|                                       | 計器設置場所変更工事有無必須                                                                                                    | ○あり<br>○なし<br>○該当なし                                                                                                    |               |                                          | _                            | <b>1</b> .                                         |
| )他工事内容                                | 引込口配線張梦工事有無                                                                                                    | ○あり<br>○なし                                                                                                    |               |                                          |                              |                                                    |
|                                       | SB設置場所変更工事有無                                                                                                    | <ul> <li>し該当なし</li> <li>つあり</li> <li>つなし</li> </ul>                                                                                                    |               |                                          |                              |                                                    |
| 1 1019<br>R0 1558<br>- 35 1210 - 5003 | 外線工事や単¥田設計を要する申:<br>(入力例)<br>・1)込口幹線の種類:== 太さ==<br>・他柱なし(最寄社=007000)<br>・低圧線なし<br>・このため、現場設計希望。<br>・太陽光裂約あり。<br>・世帯住宅(本申し込みは現世考<br>・連续にて引込 | <ul> <li>込の場合、現地の詳細</li> <li></li> <li></li></ul> | ■ ■ ■ ■ ■ ■ ■ |                                          | •••••                        |                                                    |

| ■新規お申済                                                                                                    | 込みの流れ                                                                                                    |                                                                    |                                                                                                    |
|----------------------------------------------------------------------------------------------------|----------------------------------------------------------------------------------------------------|--------------------------------------------------------------------|----------------------------------------------------------------------------------------------------|
| STEP0                                                                                                    | STEP1 STE                                                                                                    | EP2 ST                                                             | TEP3 STEP4                                                                                                    |
| 口分電盤図                                                                                                    | ・申込添付の提出方                                                                                                    | 5法                                                                 |                                                                                                    |
| 分電燃図       2         必須       選択分電燃図         選択分電燃図       2         必須       3         本下の「(+)ファイルを追加」する」をクリックム       2         23済みファイルサイズ含変 0.00 MB       添付ファイル1         ご付ファイル1       1         配線図       2         日本       1         「日本       1         「日本       1 <th>ケートングでしたい。     ケートングのショングロートのショングロートのショングロートのショングロートのクロートのショングロートのクロートのショングロートのクロートのショングロートのショングート・     オートングートング・     オートング・     オートング     オートング     オートング     オートング     オートング     オートング     オートング     オートング     オートング     オートング     オートング     オー     オー</th> <th>A<br/>A<br/>A<br/>A<br/>A<br/>A<br/>A<br/>A<br/>A<br/>A<br/>A<br/>A<br/>A<br/>A</th> <th><ol> <li>①分電盤図の提出方法</li> <li>ア.「作成済みの図面から選択する」を選択された場合(分電盤図のみ)、下に表示される<br/>分電盤図のみ)、下に表示される</li> <li>分電盤図を選択するをクリックし、</li> <li>電子データを添付します。</li> <li>イ.「申込時の添付ファイルによる提出」を選択された場合、</li> <li>下に表示される添付画面にて電子データを添付*します。</li> <li>※電子データの添付方法<br/>(1)アイルを認するをクリックし、パソコン内に保存されている電子ファイルを選択して添付してください。</li> </ol></th> | ケートングでしたい。     ケートングのショングロートのショングロートのショングロートのショングロートのクロートのショングロートのクロートのショングロートのクロートのショングロートのショングート・     オートングートング・     オートング・     オートング     オートング     オートング     オートング     オートング     オートング     オートング     オートング     オートング     オートング     オートング     オー     オー | A<br>A<br>A<br>A<br>A<br>A<br>A<br>A<br>A<br>A<br>A<br>A<br>A<br>A | <ol> <li>①分電盤図の提出方法</li> <li>ア.「作成済みの図面から選択する」を選択された場合(分電盤図のみ)、下に表示される<br/>分電盤図のみ)、下に表示される</li> <li>分電盤図を選択するをクリックし、</li> <li>電子データを添付します。</li> <li>イ.「申込時の添付ファイルによる提出」を選択された場合、</li> <li>下に表示される添付画面にて電子データを添付*します。</li> <li>※電子データの添付方法<br/>(1)アイルを認するをクリックし、パソコン内に保存されている電子ファイルを選択して添付してください。</li> </ol> |
| <b>登録済みファイルサイズ客堂 0.00 MB</b><br>添けファイル1                                                                                                    |                                                                                                    |                                                                    |                                                                                                    |
|                                                                                                    |                                                                                                    | [+]ファイルを追加する                                                       | (2)申込添付の提出方法<br>機器仕様書等の添付資料があ<br>る場合に、電子データを添付<br>します <sup>*</sup> 。<br>*添付方法は、①のイ.を参照ください。<br>なお、添付ファイルが複数ある場合、<br>再度 [+ファイルを認知する を選択すること<br>で、フォームが追加されます。                                                                                                    |

# くご注意ください> ふ付ファイルの名称は、『半角英数で100文字以下』としてください。 添付できるファイル容量は、1ファイル当たり『5メガバイト』以下としてください。 添付できるファイル形式は、以下のURLのリンク先にてご確認ください。 【リンク先】<a href="https://it-www.chuden.co.jp/UEOOAO/page/upload\_file\_list.html">https://it-www.chuden.co.jp/UEOOAO/page/upload\_file\_list.html</a>

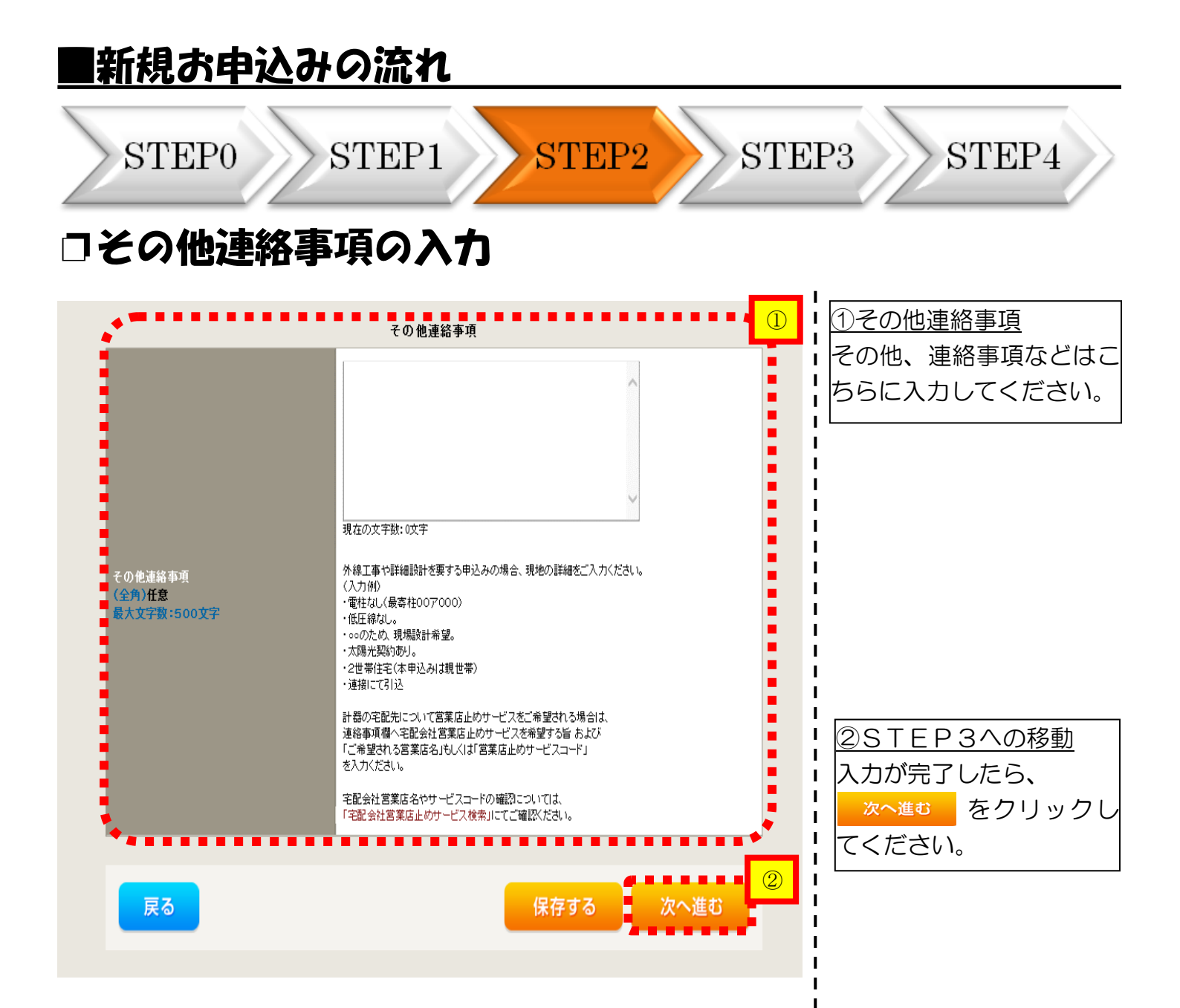

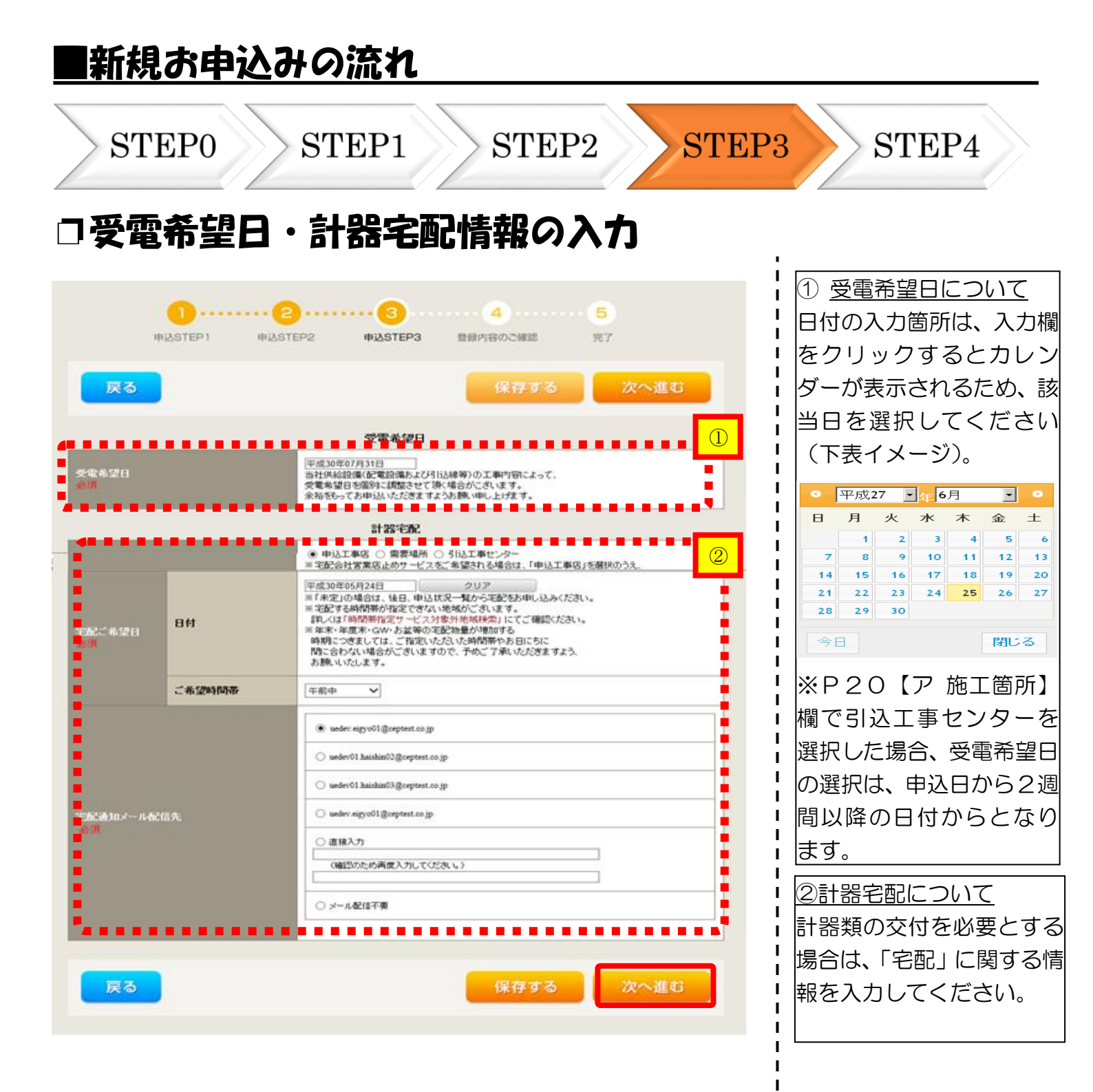

|                  |                     |                                              | STEF4       |
|------------------|---------------------|----------------------------------------------|-------------|
| 申込               | 登録内容                | の確認                                          |             |
|                  | •                   |                                              | l           |
|                  | 申込STEP1 申込ST        | 3<br>EP2 申込GTEP3 登録内容のご確認 完了                 | 申込登録内容の確認   |
|                  |                     |                                              | 入力内容に誤りがない  |
| 戻る               |                     | 登録する                                         | 認してください。    |
|                  |                     | <b>带在体田内2.</b> 米                             |             |
|                  | 中込担当者名              | 15×15/10 + 25+10<br>工事 ユーザー01                |             |
|                  | this market         | 050.1                                        |             |
|                  |                     | No Add WIRD Date of the                      |             |
| 后付资料             | 6740 PI             | 添付資料提出方法<br>#9431(#94条件に約41.513)             |             |
| 北方法              | 10.00 E3            |                                              |             |
| ファイル1            |                     | 中达漆付                                         |             |
|                  |                     |                                              |             |
| ファイル3<br>ファイル4   |                     |                                              |             |
|                  |                     |                                              |             |
| クアイルロ<br>ファイルフ   |                     |                                              | - I         |
| ファイル8            |                     |                                              | 1           |
| 771769           |                     | 3. o. 10. 10. 10. 10. 10. 10. 10. 10. 10. 10 |             |
| 6の動連結本項          |                     | 1.0.1.157549 (h) H                           |             |
| C 97 IEJE46 1949 |                     |                                              |             |
|                  |                     | 受電希望日                                        |             |
| 受電希望日            | 受電希望日               | 平成30年7月31日(火)                                |             |
|                  |                     | 計器宅配                                         | i           |
|                  | お届け先                | 中边工事店                                        |             |
|                  | 宛名                  | 77.F                                         |             |
| 563-884          | ご連絡先電話番号            | 090 - 1111 - 1111                            | i           |
|                  | 宅配ご希望日付             | 平成30年05月24日                                  |             |
|                  | モビニ希望時間帯            | 4ftp                                         |             |
|                  | -Eacl@2027-7/acta2c | uedev.egyo01gceptest.co.jp                   |             |
|                  |                     |                                              | 確認完了後、 登録する |
| 戻る               |                     | 登録する                                         |             |
|                  | •                   |                                              |             |
|                  |                     |                                              |             |
|                  |                     |                                              |             |

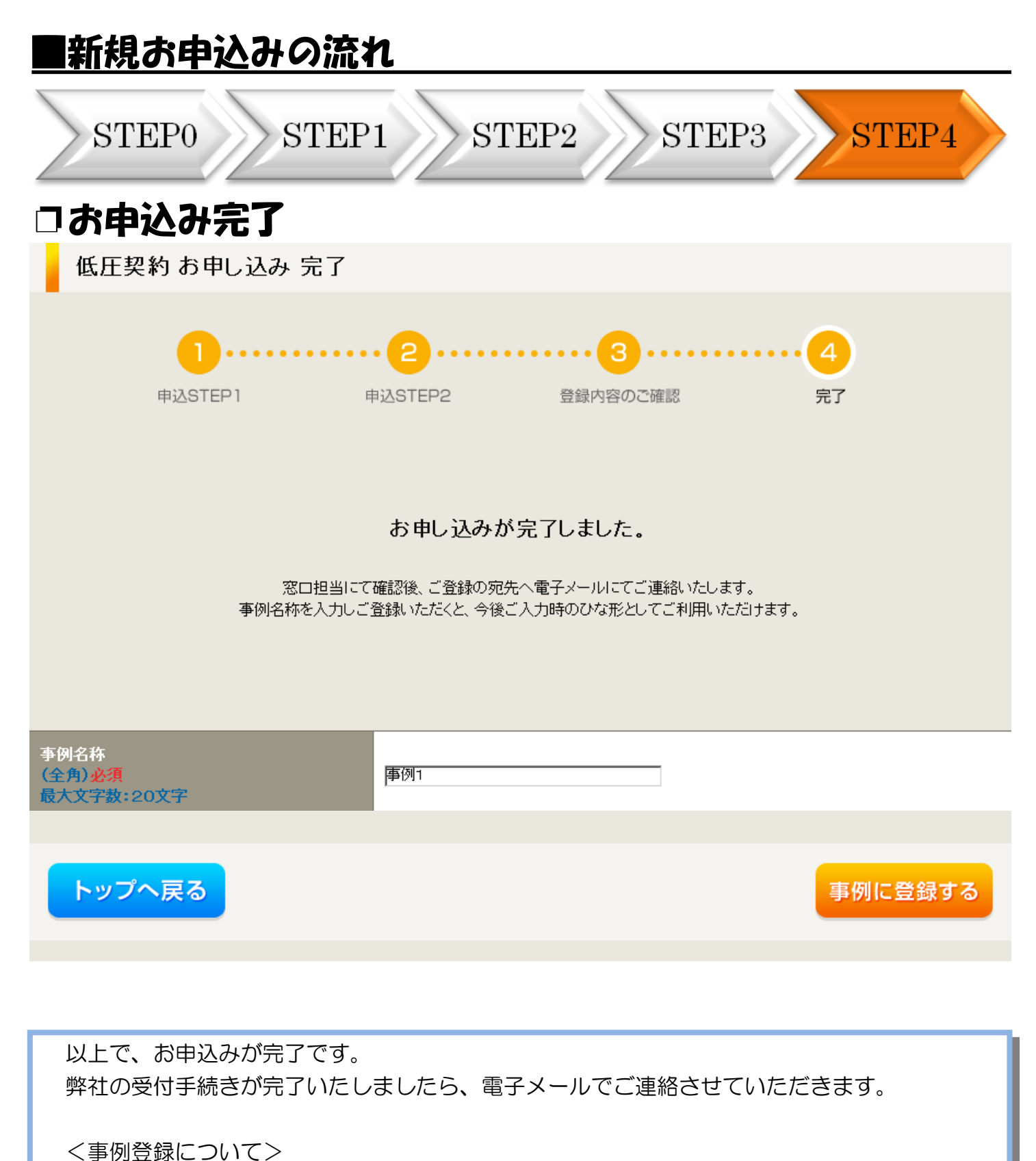

次回以降は、とても便利な事例登録機能を活用していただけます。

# 3 事例登録機能の活用方法

#### 事例登録機能の活用方法

ックしてください。

|                                                                            |                                                                       |                                                                   |                                         |                         |             | -1100 - 11                  |                  |
|----------------------------------------------------------------------------|-----------------------------------------------------------------------|-------------------------------------------------------------------|-----------------------------------------|-------------------------|-------------|-----------------------------|------------------|
| 前回ログイン日時:2024年4月8日 13                                                      | 3時51分                                                                 |                                                                   |                                         |                         |             | ご利用の手                       | しき お問い合わせ ログアウト  |
| お申込者名/お申込入力者名:                                                             | 気事業者I 中電太郎10                                                          | 様                                                                 |                                         |                         |             |                             | 登録情報変更           |
| お申込み<br>申込に係る-通のがのこついて、配準単エリア<br>の年込の場合は、記事事業者からの形にを定って<br>実施している場合がございます。 | 【重要なご案内】<br>未読または未返付<br>申込状況                                          | ログインアカウントの移行<br>言のプライベートメッセーシ                                     | テについて<br>があります。(接続供給契約申込                | 専用) (返信要:1件)            |             |                             |                  |
| 新規に申し込む<br>契約変更を申し込む                                                       | <ul> <li>申込状況は、手続きび</li> <li>データ更新処理中は、</li> <li>5件を超えるお申込</li> </ul> | の関係上正確に反映されていない場合がござ<br>、一部非表示となる項目がございます。<br>状況は申込状況一覧からご確認ください。 | 1/注注:                                   |                         |             |                             |                  |
| 接続供給契約を申し込む                                                                | No                                                                    | 受付番号<br>申込日<br>受電・速系希望日                                           | 契約種別<br>工事種別                            | 換書                      | 約名義<br>臨所住所 | 申込担当<br>引込柱番号<br>工程状況       |                  |
| 奥圧5000W以上または特許創作、奥圧500kW未<br>満5W支援システム対象外のお申込みとしてご利<br>用いただけます。            | 1                                                                     | 10014087<br>R05.06.01<br><b>R05.06.01</b>                         | 再工ネ契約<br>契約容量変更(螺旋・減設)                  | (漢字)<br>發四市 赤目町         |             | 中電 太郎10<br>1177111<br>受付雑誌中 | 詳 編 内容変更         |
| 事例から申し込む<br>JML 120しいたたりたいとし<br>ご利用いただけます。                                 | 2                                                                     | 10013840<br>R05.06.01<br><b>R05.06.29</b>                         | 電灯標準接続送電サービス<br>新設                      | 初御贤入 2<br>春日井市 吸知町 111  |             | 中電 太郎10<br>54ト053<br>受付確認中  | 群 編 内容変更<br>PM一覧 |
| 保存一覧から申し込む<br>お申し込みの途中で保存した内容から登録を再構<br>できます。                              | 3                                                                     | 10014117<br>R05.06.01<br>R05.06.29                                | 電灯標準接続送電サービス<br>新設                      | 初級受入 2<br>春日井市 愛知町 111  |             | 中電 大約10<br>54ト053<br>受付確認中  | 詳 編 内容変更         |
| その他                                                                        | 4                                                                     | 10013969<br>R05.06.01<br><b>R05.06.29</b>                         | 電灯標準接続送電サービス<br>新設                      | 新設オンチェック 2<br>春日井市 製切町  |             | 配電 テスト15<br>54ト053<br>受付確認中 | 詳編               |
| 契約変更申込一覧<br>接続供給契約申込一覧                                                     | 5                                                                     | 10014127<br>R05.06.01<br><b>R05.06.30</b>                         | 再工ネ契約<br>契約容量変更(螺旋・減額)                  | コジン<br>愛知郡 東即可 大学春木 学術地 |             | 中電 太郎10<br>11ア111<br>受付確認中  | 詳編 内容変更<br>PM一覧  |
| フライベートメッセージー覧<br>(PM)<br>ブライベートメッセージー覧<br>(接続供給契約申込専用PM)                   |                                                                       |                                                                   |                                         | 申込状況一覧                  |             |                             |                  |
| 臨時契約一覧                                                                     | お知らせ                                                                  |                                                                   |                                         |                         |             |                             |                  |
|                                                                            | <ul> <li>お知らせの詳細をご<br/>売二でキス大知られ</li> </ul>                           | 覧になる場合は、タイトル名をクリックして                                              | <td></td> <td></td> <td></td> <td></td> |                         |             |                             |                  |
| 分電盤図一員 引込図面一覧                                                              | 家小 しきつめ知うせ                                                            | ほめりません。                                                           |                                         |                         |             |                             |                  |
|                                                                            |                                                                       |                                                                   |                                         |                         |             |                             |                  |
| <u>O</u> 事例から                                                              | うのお申                                                                  | <u>込み</u>                                                         |                                         |                         |             |                             |                  |
| 過去にお申                                                                      | <br>∋込みい                                                              | ただいたり                                                             | 物容と似ている                                 | るお申込みをしてい               | ヽただく場合は、    | 事例から申し込む                    | をクリ              |

#### 事例登録機能の活用方法

#### 事例一覧

申込結果が反映されるまで、処理が行えない場合がございます。

「選択」ボタンをクリックすると、ご登録いただいたお申し込み事例をお使いいただけます。 事例を削除される場合は、一覧左のチェックボックスを選択し「削除」ボタンをクリックしてください。 黄色い事例データは最後にお申込みにご使用いただいてから12ヶ月以上経過しています。削除予定日を過ぎますと自動的に削除されま すので,予めご了承ください。

#### チェックした事例を» – <u>別 除</u>チェックを» クリア

| 1 | ) 。 | 事例名称             | 契約種別<br>工事種別               | 名義<br>需要場所住所             | 申込担当/入力者<br>削除予定日 |    | ①内容の似ている事例の       |
|---|-----|------------------|----------------------------|--------------------------|-------------------|----|-------------------|
|   | 1   | あくさ 太郎           | 再工ネ契約<br>契約容量変更(増設・減<br>設) | コジン<br>愛知郡東郷町大字春木てすと29   | 中電 太郎10           | 選択 | 選択 をクリックし<br>ください |
|   | 2   | テスト0912          | 高圧標準接続送電サービ<br>ス<br>新設     | テスト0912<br>春日井市鳥居松町てすと20 | 中電 太郎10           | 選択 |                   |
| 0 | 3   | 制御受入2(他社L新<br>設) | 電灯標準接続送電サービ<br>ス<br>新設     | 制御受入 2<br>春日井市愛知町 111    | 中電 太郎10           | 選択 |                   |

I.

I

I

I.

L L L I. L L Т Т L L т I I I I I て

|                  |                                                                                                    | 1<br>1<br>1                                                      |
|------------------|----------------------------------------------------------------------------------------------------|------------------------------------------------------------------|
| 1                | お申込み種別選択                                                                                                    | 2以前、申込みした内容が                                                     |
| お申込み種別           | □再工不契約の増減設、受電設備・負荷設備の変更申込みまたはその他設備改修 ✓<br>「その他発電」については、逆潮流がある場合のみ申込みいただけます。<br>逆潮流がない場合については、供給側にて申込みください。                                                                                                    | 入力済みの状態で表示さ<br>れます。                                              |
| 再エネ契約の増減語        | 、受電設備・負荷設備の変更申込みまたはその他設備改修                                                                                                    | ↓<br>●<br>●<br>●<br>●<br>●<br>●<br>●<br>●<br>日告答所た <u>検</u> 正↓ 新 |
| ご契約先<br>必須       | 「新電力・その他電力会社▼<br>正しくご契約先を選択いただけていない場合、申込受付ができません。<br>なお、ご契約先については検針票からご確認いただけますが、検針票がお手元になく確認できない場合は、管轄の営業所までお問い合わせください。<br>配電事業者買取の場合は、「中部電力パワーグリッド(株)」をご選択ください。                                                                               | し相違固所を修正し、新<br>規と同様に申込みを行<br>ってください。                             |
| 供給 (受電) 電圧<br>必須 | 〔④圧✔〕                                                                                                    | 1                                                                |
| 契約種別・プラン<br>必須   | [再工不契約♥]                                                                                                    | ■ O登録された事例より申<br>■ 込みを行った際に、内                                    |
| 工事種別<br>必須       | 契約容量変更(増設・減設) ▼                                                                                                    | 容の修正があった場合                                                       |
| 約款等への同意<br>必須    | 中部電力パワーグリッド(株)が定める託送供給等約款およびノンファーム型扱続への参加条件<br>が契約の内容となることに同意します。<br>・託送供給等約款はこちらからご確認いただけます。<br>・ノンファーム型投続への参加条件はこちらからご確認いただけます。<br>また、配電事業者による供給エリアにおける申し込みの場合は、当該エリアに供給する配電事<br>業者が定める約款が契約の内容となることに同意します。<br>・配電事業者による供給エリアはこちらからご確認いただけます。 | などには、事例を上書<br>きすることが可能で<br>す。                                    |
|                  |                                                                                                    | !                                                                |

# 4 申込内容変更連絡時の流れ

#### 申込内容変更連絡時の流れ

|                                                                     | STEP1                                                                                                    | $\gg$ s                      | TEP2                    | STE                          | 23                           |
|---------------------------------------------------------------------|----------------------------------------------------------------------------------------------------|------------------------------|-------------------------|------------------------------|------------------------------|
| □対象(                                                                | のお申込み                                                                                                    | の選択                          |                         |                              |                              |
|                                                                     | ネット申込システム                                                                                                    |                              |                         |                              |                              |
| 前回ログイン日時:2024年4月8日 13時5                                             | 51分                                                                                                    |                              |                         |                              | ご利用の手引き お問い合わせ ログアウ          |
| 6申込者名/お申込入力者名: 小売電気等                                                | J] J] J] J] J] J] J] J] J] J] J] J] J] J                                                                                      |                              |                         |                              | 登録情報安更                       |
| お申込み                                                                | 【重要なご案内】ログインアカウントの移行<br>未読または未返信のプライベートメッセージ                                                                                  | について<br>があります。(接続供給契約申込専用)(i | 返信要:1件)                 |                              |                              |
| 約以に係る一連の対応について、成電事業エリア<br>D申込の場合は、配電事業者からの受託を受けて<br>転用している場合がございます。 | 申込状況                                                                                                    |                              |                         |                              |                              |
| 新規に申し込む                                                             | <ul> <li>申込状況は、手続きの関係上正確に反映されていない場合がござい</li> <li>デーク更新処理中は、一部非表示となる項目がございます。</li> <li>5件を超えるお申込状況は申込状況一覧からご確認ください。</li> </ul> | <b>ます</b> 。                  |                         |                              |                              |
| 契約変更を申じ込む<br>接続供給契約を申し込む                                            | 受付番号<br>No 申込日<br>受戰 · 連系希望日                                                                                                  | 契約編別<br>工事編別                 | 契約名高<br>需要場所任所          | 年込銀当<br>5以社通号<br>工業状況        |                              |
| 創圧500HW以上または特別自圧、適圧500HW未<br>第SW安護システム対象外のお申込みとしてご利<br>用いただけます。     | 10014087<br>1 805.06.01<br><b>R05.06.01</b>                                                                                   | 再工之受約<br>契約容量妥更(螺旋、减碳)       | (漢字)<br>娶西市 春日町         | 中電 太郎10<br>1177111<br>受付施20中 | 詳 編<br>PM一覧                  |
| 事例から申し込む<br>単例にで登録していただいた内容をひな形として<br>ご利用いただけます。                    | 2 10013840<br>2 R05.06.01<br>R05.06.29                                                                                        | 電灯標準接続送電サービス<br>新設           | 胡振荧入 2<br>蚕日用布 嬰如町 111  | 中電 太郎10<br>541-053<br>愛特羅語中  | <mark>詳編</mark> 内容変更<br>PM一覧 |
| 保存一覧から申し込む                                                          | 10014117<br>3 R05.06.01<br>R05.06.29                                                                                          | 電灯標準接続送電サービス<br>新設           | 胡振雯入 2<br>蚕日用布 要如町 111  | 中間 太郎10<br>541053<br>受付紙四中   | 群 編 内容変更<br>PM一覧             |
| その他                                                                 | 4 10013969<br>4 R05.06.01<br><b>R05.06.29</b>                                                                                 | 電灯標準接続送電サービス<br>新設           | 新設オンチェック 2<br>春日井市 奥知可  | 配電 デスト15<br>54ト053<br>受付確認中  | 詳細                           |
| 契約変更申込一覧<br>接続供給契約申込一覧                                              | 5 R05.06.01<br>R05.06.01                                                                                                    | 再工术受约<br>受约倍至变更(常设,减设)       | コジン<br>愛知道 東昭町 大学春木 学術池 | 中電 太郎10<br>117111<br>受付確認中   | 詳篇 内容変更<br>PM一覧              |
| ブライベートメッセージ一覧<br>(PM)                                               |                                                                                                    |                              | 申込状況一覧                  |                              |                              |
| プライベートメッセージー覧<br>(接続供給契約申込専用PM)                                     |                                                                                                    |                              |                         |                              |                              |
| 臨時契約一覧<br>申込未承認一覧                                                   | お知らせ                                                                                                    |                              |                         |                              |                              |
| 分電盤図一覧                                                              | <ul> <li>         ・ お知らせの詳細をご知になる場合は、タイトル名をクリックしてく         表示できるお知らせはありません。     </li> </ul>                                   | JE204                        |                         |                              |                              |
| 引込図面一覧                                                              |                                                                                                    |                              |                         |                              |                              |
|                                                                     |                                                                                                    |                              |                         |                              |                              |
| 申込状況一覧                                                              | 龍の内容変更を                                                                                                    | モクリックしてく                     | ださい。(プライベー              | -トメッセージ作成画                   | 面へ)                          |

お申込み登録後、申込内容が変更となった場合など、弊社へ連絡をいただく際には、『プライベー トメッセージ』をご利用ください。

| 申込内容変                                               | 更連絡時の流れ                                                                 |                                |
|-----------------------------------------------------|-------------------------------------------------------------------------|--------------------------------|
| STE                                                 | P1 STEP2                                                                | STEP3                          |
| ご連絡内容                                               | олт                                                                     |                                |
| イン日時:2021年11月8日 10時24分                              | トップへ ご利用の手引き お問い                                                        | 合わせ ログアウト                      |
| 名/お申込入力者名: 有 てすとめいぎ )                               | UE 誌後3 <sup>議</sup>                                                     |                                |
| 内突亦再浦丝                                              |                                                                         |                                |
| 的各友文建裕                                              |                                                                         |                                |
| 申込情報                                                |                                                                         |                                |
| 受付番号 (グループ番号)                                       | 50005237                                                                | _ I                            |
| 名表                                                  | RE170_4-1-3 街路1                                                         |                                |
| 前安物// 正//                                           | 50%491                                                                  | -                              |
| 契約種別                                                | 再工之契約                                                                   | _                              |
| 契約容量                                                |                                                                         | -                              |
| 工事種別                                                | 新設                                                                      |                                |
| 申込日                                                 | 平成30年07月02日                                                             |                                |
| 申込担当者                                               | 同時登録 確認                                                                 | I                              |
| 受電希望日                                               | 平成30年07月30日                                                             |                                |
| ********                                            |                                                                         | ▶└────!①ご連絡内容に応し               |
| ■ お問い合わせ種類 必須                                       | 14:発電設備情報変更のご連絡 🗸                                                       | 「お問い合わせ種類                      |
|                                                     |                                                                         |                                |
|                                                     |                                                                         | ■   選択しますと、人力                  |
| 発電設備情報の修                                            | 正画面は「次へ進む」ボタンを押下すると展開いたします。                                             | ■ ● ームが変更します。                  |
|                                                     |                                                                         |                                |
| ■ ファイル 添付が必要                                        | そな場合にはあらかじめこの画面で添付をお願いいたします。                                            |                                |
|                                                     |                                                                         | i                              |
|                                                     |                                                                         | ▶ 2 申込添付                       |
|                                                     | 添付ファイル                                                                  |                                |
| 右下の「[+] ノアイルを追加する」で<br>注意1:ファイル名が未選択および             | ビクリックし、ファイルを添わしてくたさい。ファイルがリーハに転送されます。<br>「未入力の場合は添付ファイルが無いものとして登録を行います。 |                                |
| 注意2:添付ファイルに小売電気事                                    | 業者名称等の供給先小売電気事業者が特定できる情報が含まれていないか十分確認してください。                            | _ <mark>2  </mark>   クし、パソコン内に |
| <u>スポップ ア 1 日 0 N</u><br>大けファイル1                    |                                                                         | ▶ ↓ さわていろ雪子ファ                  |
|                                                     |                                                                         |                                |
|                                                     | [+]ファイルを追加す                                                             | ■ ■  を選択して添付して                 |
|                                                     |                                                                         | さい                             |
|                                                     |                                                                         |                                |
| 天 <sup>の</sup>                                      | 次へ進む                                                                    | ふ付ノアイルか複数                      |
|                                                     |                                                                         | FAGE TOP I 場合、[+]ファイルを追加する     |
| bu Electric Power Grid Co.,Inc.All Rights Reserved. |                                                                         |                                |
|                                                     |                                                                         | 円度選択することで、                     |
|                                                     |                                                                         |                                |
|                                                     |                                                                         | オームが追加されまで                     |

| ご連絡                           | 各内容の              | እታ                                      |                                                                                                    |         |                           |
|-------------------------------|-------------------|-----------------------------------------|----------------------------------------------------------------------------------------------------|---------|---------------------------|
| 内容変更                          | <b>巨連絡</b> 発電設備情報 | 服変更に関するご連絡                              |                                                                                                    |         | 1                         |
|                               |                   | 発電設備情報                                  |                                                                                                    |         | <br>  ①発雷設備情報の変           |
|                               |                   | 電線種類 (全角) <mark>必須</mark><br>最大文字数: 8文字 | 電線種類1234                                                                                            | 1       | 山沢み時の発電設備                 |
|                               | 引込支持点~配電盤の<br>電線  | 東を必須                                    | 2.0mm V                                                                                             |         | 「「「見の話の兄宅」」               |
|                               |                   | 距離 (m) (半角) 必須                          | [111] m                                                                                             |         | 「筒頭のみ入力してく                |
| 共通情報                          | 屋外開閉器             | 種類必須                                    | <b>無</b> ~                                                                                          |         |                           |
|                               |                   |                                         | 3 P 3 E V                                                                                           |         |                           |
|                               | 主開閉器(ELCB)        | 裡親必視                                    | 逆接続可能型  ✔                                                                                           |         |                           |
|                               |                   | 容量 (半角) 必須                              | [100] A                                                                                             |         |                           |
|                               | 丁事内容 必須           |                                         | 新設                                                                                                  |         |                           |
|                               | 発電設備種類必須          |                                         | 太陽光 ✓                                                                                               |         |                           |
|                               | 光電び開任決め項          |                                         | ●あり ◎なし                                                                                             |         |                           |
|                               | インバータ回路用開閉<br>器   | 結線必須                                    | 主開閉器の1次側 ▼<br>※契約決定主開閉器の一次側へ発電設備を接続すること<br>はできません(変わ)次定主開閉器より発電設備の容量の<br>方が大きい場合を除く)<br>結線例についてはこちら |         |                           |
|                               |                   | 種類必須                                    | ELCB(逆接続可能型) ▼                                                                                      | •       |                           |
|                               |                   | 電線種類(全角) <mark>必須</mark><br>最大文字数:8文字   | イン種類1234                                                                                            |         |                           |
| 水走礼神。                         | インハーター配電盪の        | 太さ必須                                    | 3.2mm V                                                                                             |         |                           |
| 光电 <b>放</b> 團1                |                   | 距離(m)(半角)必須                             | 500 m                                                                                               | 1       |                           |
|                               |                   | メーカー (全角) <mark>必須</mark><br>最大文字数:16文字 | Х-カ-567890123456                                                                                    | : i     | l                         |
|                               |                   | 型式 (半角) 必須                              | 12345678901234567890                                                                                |         |                           |
|                               | 1215-4            | 認証番号有無必須                                | ●あり ○なし                                                                                             |         | ②その他連絡事項の                 |
|                               | 12/1-2            | 認証番号必須                                  | M P V-1234                                                                                          | - E - F | <br>  連絡事項がある場合           |
|                               |                   | 力率一定制御方式必須                              | 一定制御非対応 🗸                                                                                           |         | 入力してください。                 |
|                               |                   | 最大出力 (半角) <u>必須</u>                     | [11].[11]_kW                                                                                        |         |                           |
|                               | 発電設備              | 最大(合計)出力 (半角) <u>必須</u>                 | 22kW<br>※蓄電池を選択された場合は、「定格出力[kW]」を「定<br>格容量[kWh]」に読み替えのうえ入力ください。                                     |         |                           |
| その他連絡事項<br>(全角) 任意<br>殿大文字数:5 | 00文字              | <u>その他連絡事項</u><br>ああ                    | [+]系統を追加する [-]系統を削除する                                                                               |         | <u>③送信確認</u><br>入力内容を確認し、 |

#### 申込内容変更連絡時の流れ

#### STEP2

STEP3

#### コンカ内容確認画面

STEP1

内容変更連絡 入力内容のご確認

ご入力いただきました内容をご確認いただき、間違いなければ画面下の送信ボタンを押下してください。

| 申込情報         |             |  |  |  |
|--------------|-------------|--|--|--|
| 受付番号(グループ番号) | 50004389    |  |  |  |
| 名義           | 岐阜武士        |  |  |  |
| 需要場所住所       | 岐阜市間之町 2    |  |  |  |
| 引込柱          | 017001      |  |  |  |
| 契約種別         |             |  |  |  |
| 工事種別         | 新設          |  |  |  |
| 申込日          | 平成28年04月01日 |  |  |  |
| 申込担当者        | 愛知五郎        |  |  |  |
| 受電希望日        | 平成28年04月01日 |  |  |  |
|              |             |  |  |  |

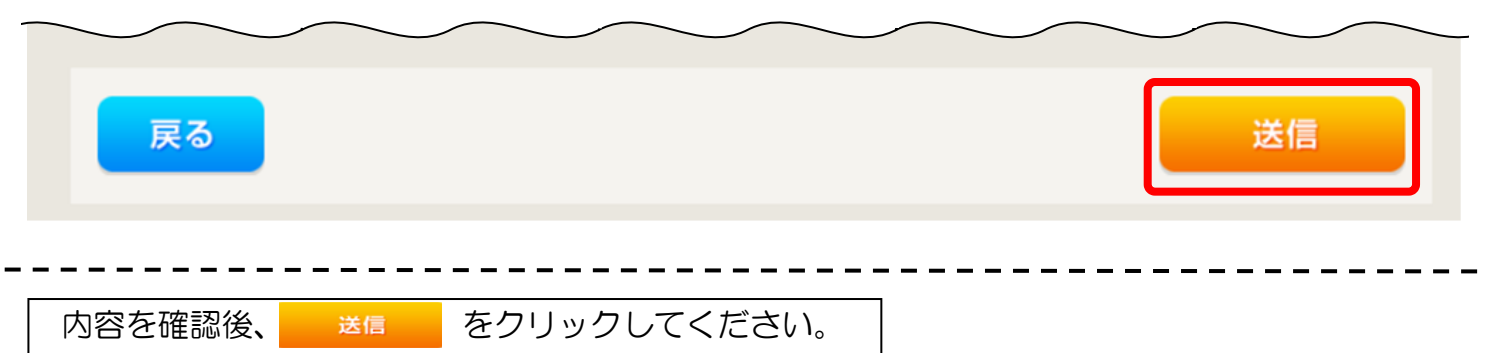

以上で、お申込みが完了です。

# 5 しゅん工登録の流れ

|                                                                                         | ノゅん                                                              | し工登録                   | るの流れ                   |                 |                                                                                  |                                     |
|-----------------------------------------------------------------------------------------|------------------------------------------------------------------|------------------------|------------------------|-----------------|----------------------------------------------------------------------------------|-------------------------------------|
|                                                                                         | トST<br>対象の                                                       | EP1<br>のお申込            | ST<br>入みの選             | EP2<br><b>択</b> | STEP3                                                                            | STEP4                               |
| <ul> <li>申込状況</li> <li>・申込状況は、手続きい</li> <li>・デーク更新処理中は、</li> <li>・S 作を超えるお申込</li> </ul> | 2勝風上正職に反映されていない場合がごさ<br>一部発表示となる場面がごさいます。<br>火間は単見状況一覧からご職家ください。 | 1.157.                 |                        |                 |                                                                                  | ↓ しゅん工登録を行うお申<br>込みの <u>詳細</u> を選択し |
| No                                                                                      | 受付番号<br>申込日<br>受電・速来希望日                                          | 祭約潮別<br>工事編別           |                        | 契約名篇<br>常要增新住所  | 中2.股当<br>52.出题吗<br>工用状况                                                          | てください。                              |
| 1                                                                                       | 10014087<br>R05.06.01<br>R05.06.01                               | 而工不受的<br>契约招望受受(编码·编码) | (漢字)<br>委括市府日町         |                 | 中電 北部18 日本語 (内田家東<br>1177111<br>Stensof (月上日)                                    |                                     |
| 2                                                                                       | 10013840<br>R05.06.01<br>R05.06.29                               | 朝J春季羽松3載サービス<br>縦役     | 制研究入 2<br>春日井市東知町 111  |                 | 中國 코레10 - 2月1日 (外日東京<br>54月653<br>- 유민하다 - 우나——————————————————————————————————— |                                     |
| 3                                                                                       | 10014117<br>R05.06.01<br>R05.06.29                               | 電灯原単語校運電サービス<br>解設     | 制設受入 2<br>春日井市受知可 111  |                 | 中國 2월10 月日 (月日)<br>541-053<br>왕(明朝) (月日) (月日)<br>왕(明朝) (月日) (月日) (月日)            |                                     |
| 4                                                                                       | 10013816<br>R05.06.01<br><b>R05.06.30</b>                        | 電灯原単語状況電サービス<br>新設     | 制固受入予備 2<br>著曰并补受知可    |                 | 中國 1월10 月日 (月日)<br>541-053<br>중년(1857 - 우년——)                                    |                                     |
| 5                                                                                       | 10014127<br>R05.06.01<br><b>R05.06.30</b>                        | 而工不须的<br>契约招望变变(常设,诚谊) | コジン<br>発虹酵素期門大子香木ですと29 |                 | 4€ ±810<br>117111<br>9/6674                                                      |                                     |
|                                                                                         |                                                                  |                        | 申込状況一                  | - <u>j</u>      |                                                                                  |                                     |

| OTT                                                            |                                                     |                                      |
|----------------------------------------------------------------|-----------------------------------------------------|--------------------------------------|
| SIE                                                            | PI SIEPZ SIE                                        | P3 SIEP4                             |
| コ対象おら                                                          | 申込みの確認                                              |                                      |
| お申込み情報詳細                                                       | 8                                                   |                                      |
| 戻る                                                             | しゅん工登録 PM一覧 内容変更                                    |                                      |
| 全て表示する                                                         | 全て非表示にする                                            | ー<br>ー<br>ー<br>」<br>「選択」たお由込みが問違っていた |
| 各種連絡事項                                                         |                                                     |                                      |
| <ul> <li>・背景色が春色の項目は、当社受(</li> <li>・データ更新処理中につき、一部非</li> </ul> | 付により最新の情報を表示しています。<br>表示としている項目がこざいます。あらかじめこ了承ください。 |                                      |
| 基本情報                                                           |                                                     |                                      |
| 受付番号                                                           | 50005421                                            | -                                    |
| 契約名義(個人名·法人名)<br>および<br>工場名・事業所名等(漢字)                          | <del>7</del> .7≻0001                                |                                      |
| 契約名義(個人名·法人名)<br>および<br>工場名・事業所名等(カナ)                          | テ <i>자</i> 000 1                                    |                                      |
| 需要場所/設置場所                                                      | 〒486-0933<br>愛知県 春日井市 愛知町 1                         | i                                    |
| ご連絡先                                                           |                                                     | 1                                    |
| お客さま番号                                                         | 1500100007370                                       |                                      |
| 契約種別(新)                                                        |                                                     | i                                    |
| 契約容量/電力                                                        |                                                     | i.                                   |
| 工事種別                                                           | 新設                                                  | 1                                    |
| お申込み日                                                          | 平成30年7月5日                                           | 1                                    |
| 受電(連系)希望日                                                      | 平成30年8月31日                                          |                                      |
| 引込柱                                                            | 54105A                                              |                                      |
| 圣计华泊                                                           |                                                     | i                                    |
| 又刊私况                                                           |                                                     |                                      |

L L L L L L I I L L I I н I I I L L L L I I

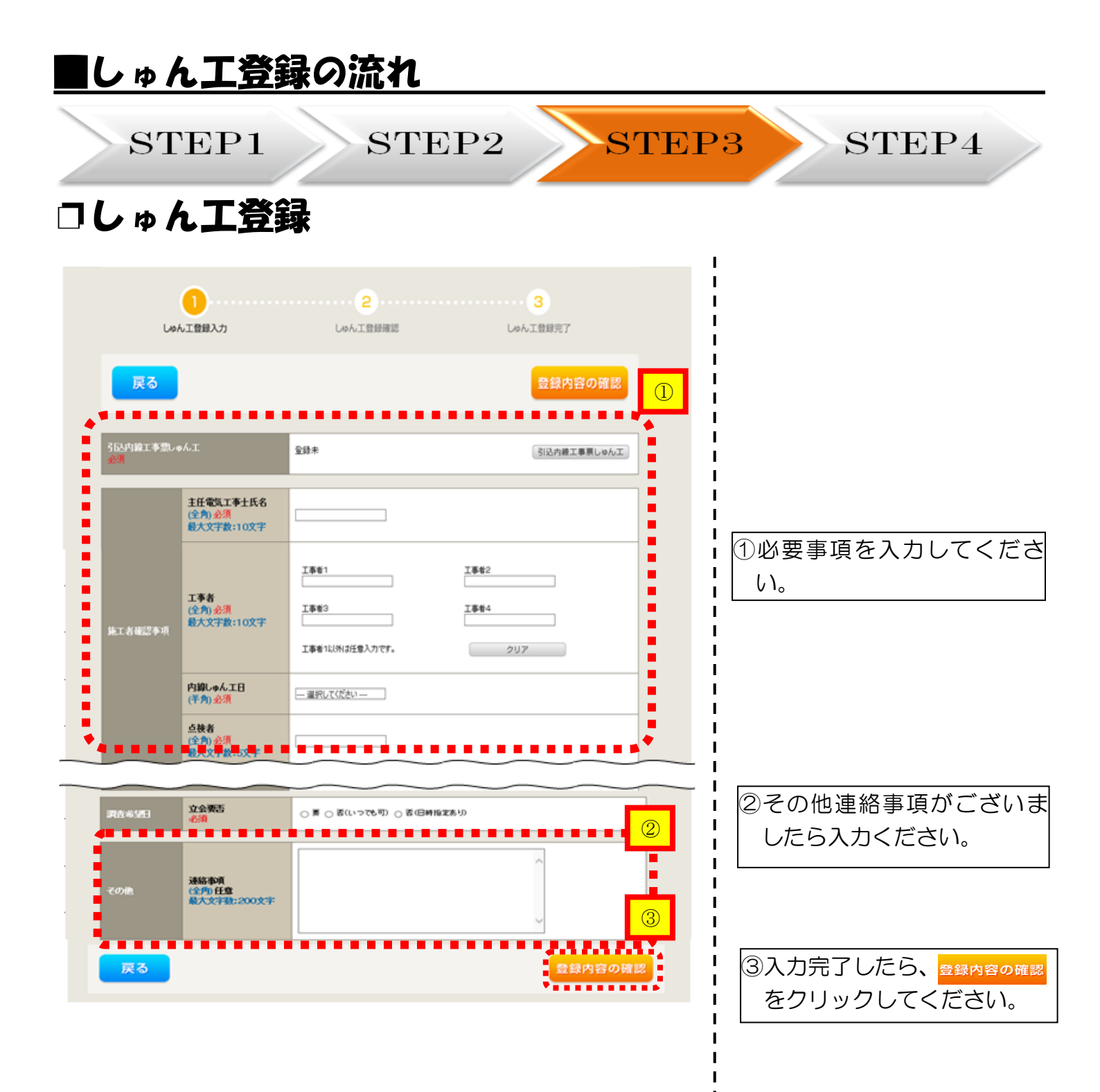

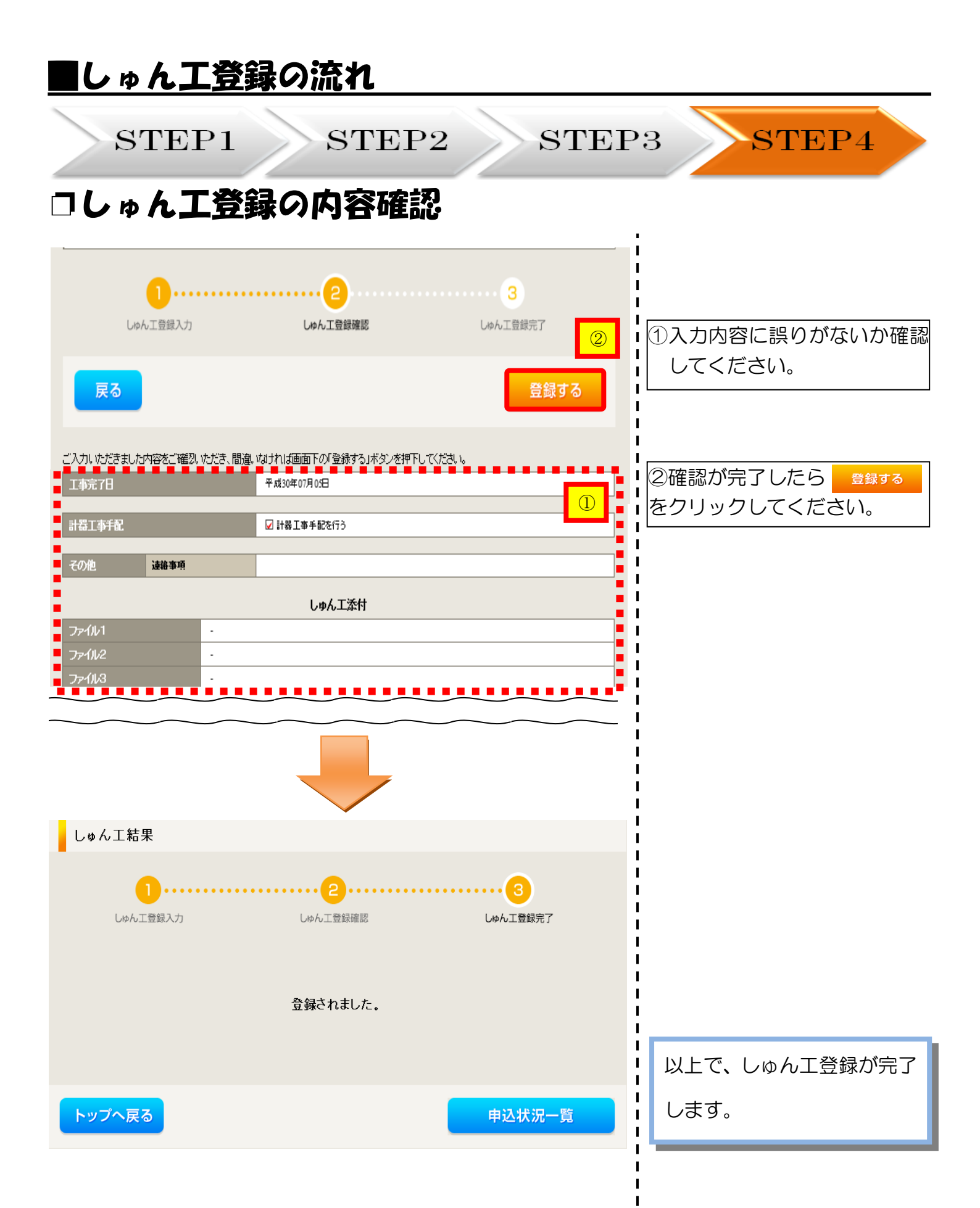

# 6 申込状況一覧の検索方法

#### 対象のお申込みの検索

| 1            | 検索項目選択                                    |                                    |                     |                               |                             | 1                  | <br>                                                               |
|--------------|-------------------------------------------|------------------------------------|---------------------|-------------------------------|-----------------------------|--------------------|--------------------------------------------------------------------|
| 受付押<br>(前方   | 蜡号<br>5一致 半角)                             |                                    |                     | 契約名義力ナ<br>(部分一致 全角)           |                             |                    | 1<br>1<br>1<br>1<br>1<br>1<br>1<br>1<br>1<br>1<br>1<br>1<br>1<br>1 |
| また。<br>(部)   | 鳥所住所<br>}─致 全角)                           |                                    |                     | 引込柱 <del>面号</del><br>(全一致 全角) |                             | 1                  | 必要な申込件名を検索し、表                                                      |
| 申込排<br>(部分   | 且当<br>}──致 全角)                            |                                    |                     | 契約種別                          | ご選択ください                     |                    | 示することができます。                                                        |
| 工程も          | 犬況                                        | ご選択ください▼                           |                     |                               |                             |                    |                                                                    |
| 完了,          | F-9                                       | □完了データを含む                          |                     |                               |                             |                    | 1                                                                  |
|              |                                           |                                    |                     |                               | クリア 検                       | 索                  | <br> <br> <br>                                                     |
| •••          | 申込状況一覧                                    |                                    |                     |                               |                             | ,                  |                                                                    |
| ・ 申道<br>・ デー | 込状況は、手続きの関係」<br>−夕更新処理中は、一部ヲ              | L正確に反映されていない場合が<br>非表示となる項目がございます。 | ございます。              |                               |                             | 2                  |                                                                    |
| No           | 受付番号 1↓<br>申込日 1↓<br>受電・連系希望日 1↓          | 契約種別<br>工事種別                       |                     | 契約名義 ↑↓<br>需要場所住所             | 申込担当<br>引込柱費号 个↓<br>工程状況    |                    | (2)甲込状況一覧の並び替え<br>申込状況一覧に表示される                                     |
| 1            | 10014087<br>R05.06.01<br>R05.06.01        | 再工ネ契約<br>契約容量変更(増設・減設)             | (漢字)<br>愛西市赤目町      |                               | 中電 太郎10<br>1177111<br>受付確認中 | 詳細<br>内容変更<br>PM一覧 | 下記項目で申込内容の並び<br>替えをすることができます。                                      |
| 2            | 10014117<br>R05.06.01<br><b>R05.06.29</b> | 電灯標準接続送電サービス<br>新設                 | 制御受入 2<br>春日井市愛知町   | 1 1 1                         | 中憲 太郎10<br>54ト053<br>受付確認中  | 詳細<br>内容変更<br>PM一覧 | 1回目のクリック…昇順<br> 2回目のクリック…降順<br> 【並び替え対象項日】                         |
| 3            | 10013840<br>R05.06.01<br><b>R05.06.29</b> | 電灯標準接続送電サービス<br>新設                 | 制御受入 2<br>春日井市愛知町   | 111                           | 中尾 太郎10<br>54ト053<br>供給検討中  | 詳細<br>内容変更<br>PM一覧 | <ul> <li>・受付番号</li> <li>・申込日</li> <li>・受電/連系希望日</li> </ul>         |
| 4            | 10014127<br>R05.06.01<br>R05.06.30        | 再工ネ契約<br>契約容量変更(環設・減設)             | コジン<br>愛知郡東郷町大字     | 春木てすと29                       | 中庵 太郎10<br>11ア111<br>受付確認中  | 詳細<br>内容変更<br>PM一覧 | ・契約名義・引込柱番号                                                        |
| 5            | 10013816<br>R05.06.01<br><b>R05.06.30</b> | 庵灯標準接続送庵サービス<br>新設                 | 制御受入予備 2<br>春日井市愛知町 |                               | 中庵 太郎10<br>54下053<br>受付確認中  | 詳細<br>内容変更<br>PM一覧 |                                                                    |
|              |                                           |                                    |                     |                               |                             |                    | 1<br>                                                              |

## 7 電気工事店さまによる入力代行

#### |電気工事店さまによる入力代行 事前準備「利用申込~パスワードのお知らせ」

インターネット申込システムでのお申込みにおいては、発電契約者さまに代わって、電気工事店 さまがお申込み内容の入力を行っていただくことも可能です。

その際は、以下の手順でお申込み内容を入力いただく電気工事店さまは事前に利用申請を行っていただく必要があります。

#### (1) ネット ID・パスワードの発行申請

下記 URL「インターネット利用申込」をクリック。 URL: https://www.chuden.jp/a/sys/Inquiry\_15705/7994/index.html

#### (2)「パスワードのお知らせ」の連絡

弊社にてシステムご利用時に必要な<u>ネットID</u>および<u>パスワード</u>を申請のあった電気工事店さま ヘEメールにてご連絡いたします。

なお、これまでのお申込みに際して、インターネット受付システムをご利用になられた電気工事店 さまにおかれましては、引き続きその際にご利用いただいたネットIDおよびパスワードにてシステ ムヘログインいただくことが可能です。

ネットIDおよびパスワード発行後、システムへのログインや申込者(電気工事店さま)情報の変 更・更新は、発電契約者さまと同じ方法で行っていただくことができます(P4~6参照)。

電気工事店さまによるお申込み内容の入力から発電契約者さまによるお申込みまでの流れは以下のとおりです。

# ■ 電気工事店さまによる入力代行 ホ申込みの流れ STEP0 STEP1 STEP2 STEP3 STEP4 ● クステムへのログイン

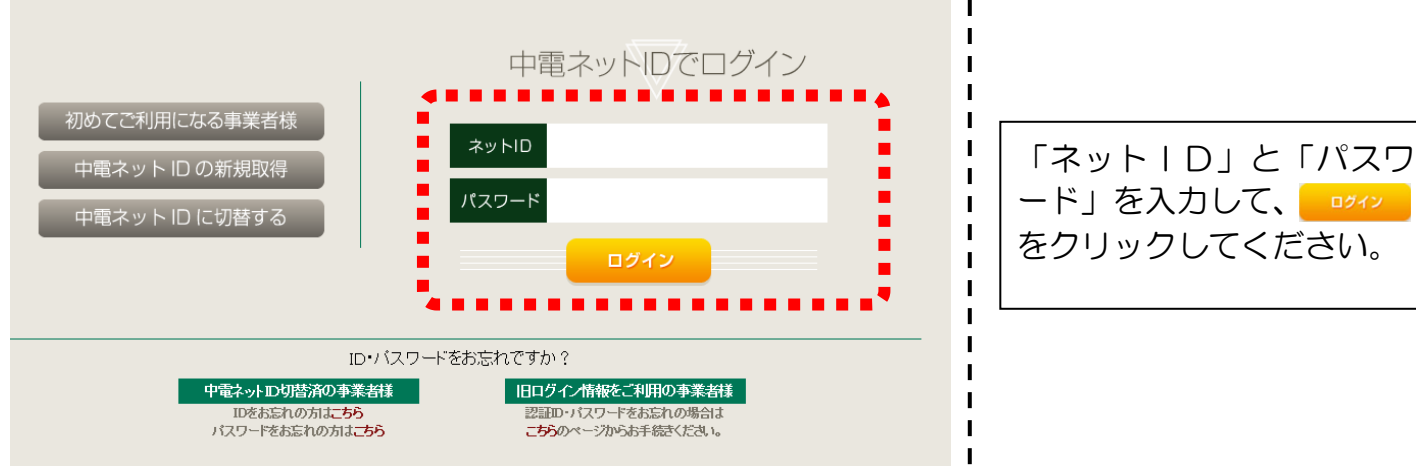

| ■電気                                                             | 工事に                                                                                                    | らさき                                                                              | まによる)                                               | 、カ代行                    | お申込みの          | の流れ                         |                      |
|-----------------------------------------------------------------|----------------------------------------------------------------------------------------------------|----------------------------------------------------------------------------------|-----------------------------------------------------|-------------------------|----------------|-----------------------------|----------------------|
| ST                                                              | EP0                                                                                                    | S                                                                                | TEP1                                                | STEP2                   | STEP3          | ST                          | EP4                  |
| ロシス                                                             | テレイ                                                                                                    | VOE                                                                              | コクイン                                                |                         |                |                             |                      |
|                                                                 | ターネット申込システム                                                                                                    |                                                                                  |                                                     |                         |                |                             |                      |
| 前回ロクイノロ时:2024年4月0日1<br>                                         | 15時510万<br>15度事業者I 中電太郎10 選                                                                                                    |                                                                                  |                                                     |                         |                |                             | こ利用の子がほ お向い口がど ログアクト |
| お申込み<br>************************************                    | 【重要なご案内】ログ<br>未読または未返信のブ<br>申込状況<br>- <sup>申込状況</sup><br>- <sup>手続きの領告上</sup><br>- <sup>デー</sup> の新術時は、 <sup>- の時</sup><br>- 5代を約2,65時以初は# | パインアカウントの移<br>パライベートメッセー<br>正確に反映されていない場合がで<br>検索となる場面がございます。<br>もれまであからご確認ください、 | 行について<br>・ジがあります。(接続供給契約申込専り<br><sup>CENIET</sup> 。 | 用) (返信要:1件)             |                |                             |                      |
| 接続供給契約を申し込む                                                     | No                                                                                                    | 受付番号<br>申込日<br>受電・連系希望日                                                          | 吳約種別<br>工事種別                                        |                         | 契約名義<br>需要場所任所 | 申込担当<br>引込柱番号<br>工程状況       |                      |
| 高圧500kW以上または特別高圧、高圧500kW未<br>満SW支援システム対象外のお申込みとしてご利<br>用いただけます。 | 1                                                                                                    | 10014087<br>R05.06.01<br><b>R05.06.01</b>                                        | 再工不契約<br>契約容量変更(端證・減證)                              | (漢字)<br>製西市 赤目町         |                | 中電 太郎10<br>117/111<br>受付確認中 | 群編 内容変更<br>PM一覧      |
| 事例から申し込む<br>単例にて登録していただいた内容をひな形として<br>ご利用いただけます。                | 2                                                                                                    | 10013840<br>R05.06.01<br><b>R05.06.29</b>                                        | 電灯標準接続送電サービス<br>新設                                  | 制卵受入 2<br>春日井市 脱知町 111  |                | 中電 太郎10<br>54ト053<br>愛付施設中  | 詳細 内容変更<br>PM一覧      |
| 保存一覧から申し込む<br>お申し込みの途中で保存した内容から登録を再開<br>できます。                   | 3                                                                                                    | 10014117<br>R05.06.01<br><b>R05.06.29</b>                                        | 電灯標準接続送電サービス<br>新設                                  | 胡振受入 2<br>春日井市 愛知町 111  |                | 中電 太郎10<br>54ト053<br>受付確認中  | 詳編 内容変更<br>PM一覧      |
| その他                                                             | 4                                                                                                    | 10013969<br>R05.06.01<br><b>R05.06.29</b>                                        | 電灯標準接続送電サービス<br>新設                                  | 新設オンチェック 2<br>春日井市 愛知町  |                | 配電 テスト15<br>54ト053<br>受付確認中 | 詳細                   |
| 契約変更申込一覧<br>接続供給契約申込一覧                                          | 5                                                                                                    | 10014127<br>R05.06.01<br>R05.06.30                                               | 再工不契約<br>契約容量変更(端設・減設)                              | コジン<br>愛知郡 東郷町 大字香木 宇新地 |                | 中電 太郎10<br>11ア111<br>受付確認中  | 群 編 内容変更<br>PM一覧     |
| フライベートメッセージ一覧<br>(PM)<br>フライベートメッセージ一覧<br>(接続供給契約申込専用PM)        |                                                                                                    |                                                                                  |                                                     | 申込状況                    | -51            |                             |                      |
| 臨時契約一覧                                                          | お知らせ                                                                                                    |                                                                                  |                                                     |                         |                |                             |                      |
| 申込未承認一覧<br>分電盤図一覧<br>引込図面一覧                                     | - お知らせの詳細をご覧になる<br>表示できるお知らせはあり                                                                                                    | 場合は、タイトル名をクリックし<br>)ません。                                                         | ,π<£êυ,                                             |                         |                |                             |                      |
| <br>〇新規の申<br>新規でお申                                              | <u></u><br>り込み<br>り込みをす                                                                                                    | <u></u><br>る場合に                                                                  |                                                     | <sup>ゅ</sup> をクリック      | っしてください。       |                             |                      |

| ■電気工事店                        | さまによる入力代行                                                                                                | お申込みの流れ                                                                                                    |
|-------------------------------|----------------------------------------------------------------------------------------------------|----------------------------------------------------------------------------------------------------|
| STEP0<br>コ『 <b>お申込み</b>       | STEP1 STEP2<br>種別選択』・『新設まれ                                                                               | STEP3 STEP4<br>たは増減設備、受電設備・                                                                                                    |
| 負荷設備の                         | 変更申込み』の入力                                                                                                |                                                                                                    |
| お申込み種別                        | お申込み種別選択<br>新設または増減設、受電設備・負荷設備の変更申込み<br>「その他発電」については、逆潮流がある場合のみ申込みいただけます。<br>逆潮流がない場合については、供給側にて申込みください。 | <ul> <li>①</li> <li>①</li> <li>①お申込み種別の選択</li> <li>●</li> <li>●</li></ul> |
| 新設ま<br>ご契約先<br>必須             | たは増減設、受電設備・負荷設備の変更申込み<br>「新電力・その他電力会社 > 2                                                                | ださい。                                                                                                    |
| 小売電気事業者名<br>必須                | 23 択 小売電気事業者名を選択してください<br>小売電気事業者名                                                                       | 2ご契約先・発電契約者       さま名の入力                                                                                                    |
| 供給(受電)電圧<br>必須                | 違択してください 🗸                                                                                               | をクリックし、「新                                                                                                    |
| 契約種別· ブラン<br>必須<br>工事種別<br>必須 | 選択してください ▼                                                                                               |                                                                                                    |
| 戻る                            |                                                                                                    | 3<br>☆へ進む<br>次へ進む<br>(3)<br>(3)<br>(4)<br>(5)<br>(5)<br>(5)<br>(5)<br>(5)<br>(5)<br>(5)<br>(5                                                                                                    |
|                               |                                                                                                    | ③ <u>STEP1への移動</u><br>入力が完了したら<br><mark>次へ進む</mark> をクリッ<br>クしてください。                                                                                                    |

□その他のお申込みの流れは、「2 新規お申込みの流れ」 と同様になります。

|                                       | 気工                                                               | <u>事店さま</u>                                             | による入す                                                              | <u>り代行 ま</u>                       | <u> きほう いちょう いちょう いちょう しょう しょう しょう しょう しょう しょう しょう しょう しょう し</u>                            | の流れ                                                                     |
|---------------------------------------|------------------------------------------------------------------|---------------------------------------------------------|--------------------------------------------------------------------|------------------------------------|---------------------------------------------------------------------------------------------|-------------------------------------------------------------------------|
| >                                     | STEPO                                                            |                                                         | ГЕР1 S                                                             | STEP2                              | STEP3                                                                                       | STEP4                                                                   |
|                                       | 気使用                                                              | 月申込の                                                    | )確認依頼>                                                             | くールの発                              | 信                                                                                           |                                                                         |
| 渡あり<br>気工手内<br>日子                     | リがとうございま<br>■店(主任技術者<br>日容を承認いただ<br>X99.99.99 99:9<br>号 ×0000000 | す。<br>う さまより、以下の<br>ぎますようお願いい<br>9                      | )お申込みがありましたので、<br>)たします。                                           | 内容をご確認の上、                          | 1<br>1<br>1<br>1<br>1<br>1<br>1<br>1<br>1<br>1<br>1<br>1<br>1<br>1<br>1<br>1<br>1<br>1<br>1 | <u>)確認メールの発信</u><br>気工事店さまがお申込<br>入力をされた場合、<br>約者さまへ「電気使用<br>の確認依頼」のメール |
| 番号<br> 期日<br> 細に⊂<br> s://x)          | 999999999<br>X99.99.99<br>つきましては、以<br>xxxxxxxxx                  | 、下のURLICでご確                                             | 認ください。<br>                                                         |                                    |                                                                                             | 信されます。                                                                  |
| (認不可<br>認の可<br>(認の可<br>(認)に除<br>(認)用E | 2の内谷にの心め<br>J』を選択いただ<br>J否に関わらず、<br>彩しての注意事項<br>]を過ぎて「承認         | につかれてい場合など<br>とくことで、お申込み<br>お申し込みいただき<br>】<br>」がなされない場合 | は<br>。を取り下げることができます<br>きした電気工事店(主任技術<br>な、『承認不可』であるとみ <sup>れ</sup> | す。<br>術者)さまには結果を通知<br>なし、自動的にお申込みを | いたします。<br>取り下げます                                                                            |                                                                         |
| 認いた<br>■                              | <u>-</u> だきますと、弊<br><b>申込状況一覧</b><br><sup>AttRak, 手続きの関係上</sup>  | 社ネットワークサー<br>正確に反映されていない場合か                             | -ビスセンターに申込みが行が<br><sup>(ございます</sup> 。                              | なわれ、受付手続きが開始                       | ionat.                                                                                      | 工程状況の内容                                                                 |
| ・デ-<br>No                             | - 夕更新処理中は、一部非<br>受付番号 ↑↓<br>申込日 ↑↓<br>受電・運系希望日 ↑↓                | 表示となる項目がございます。<br>契約種別<br>工事種別                          | 契約名義↑↓<br>需要場所住所                                                   | 申込担当<br>引込柱番号 ↑↓<br>工程状況           | 発<br> の<br>  い                                                                              | 電契約者さまがお申込<br>)承認をされるまで、3<br>、況が「申込承認待ち」                                |
| 1                                     | 10014516<br>R05.10.25<br><b>R05.10.31</b>                        | 電灯標準接続送電サービス<br>新設                                      | メール1<br>小牧市 久保一色東 1丁目                                              | 中電 太郎1<br>11111<br>申込承認待ち          | <b>₩</b>                                                                                    | います。                                                                    |
| 2                                     | 10014580<br>R05.11.01<br><b>R05.11.06</b>                        | 電灯標準接続送電サービス<br>新設                                      | 名前<br>春日井市 愛知町                                                     | 中電 太郎10<br>11ア111<br>甲込承認待ち        | 詳細                                                                                          |                                                                         |
| 3                                     | 10014560<br>R05.10.30<br><b>R05.11.10</b>                        | 電灯標準接続送電サービス<br>新設                                      | テスチャン(仮)<br>知立市 中山町 東狭間                                            | 配電 テスト15<br>01ア001<br>甲込承認待ち       | 詳細                                                                                          |                                                                         |
| 4                                     | 10014492<br>R05.07.01<br><b>R05.11.30</b>                        | 電灯標準投続送電サービス<br>新設                                      | さきた<br>小牧市 久保一色東 1丁目                                               | 中電 太郎10<br>10又401<br>申込承認待ち        | 詳細                                                                                          |                                                                         |

中電 太郎10 55ア111 申込承認待ち

5

10014658 R05.12.14 R05.12.22

電灯標準接続送電サービス ああ 新設 安八郡 安八町 大森 a a I

I

詳細

46

# 8 発電契約者さまによる申込み内容の承認

| 発電事業者さまによる申込み内容の承諾                                                                                                    | 記 <u>の流れ</u>                                                                |
|----------------------------------------------------------------------------------------------------|-----------------------------------------------------------------------------|
| STEP1 STEP2 STEP:                                                                                                    | 3 STEP4                                                                     |
| □ 電気使用申込の確認依頼メールの受信<br>・ 毎度ありがとうごきいます。                                                                                                    |                                                                             |
| 電気工事店(主任技術者)さまより、以下のお申込みがありましたので、内容をご確認の上、<br>お申込み内容を承認いただきますようお願いいたします。                                                                                                    | ①確認依頼メールの受信<br>電気工事店さまがお申込み                                                 |
| 申込日時 X99.99.99 99:99<br>一括受付番号 X9999999<br>受付番号 99999999<br>承認期日 X99.99.99                                                                                                    | <ul> <li>の入力をされた場合、「電気</li> <li>使用申込の確認依頼」のメ</li> <li>ールが送信されます。</li> </ul> |
| 詳細につきましては、以下のURLにてご確認ください。<br>https://xxxxxxxxxx                                                                                                    |                                                                             |
| 本お申込み内容にお心あたりがない場合などは<br>『承認不可』を選択いただくことで、お申込みを取り下げることができます。                                                                                                    |                                                                             |
| 承認の可否に関わらず、お申し込みいただきました電気工事店(主任技術者)さまには結果を通知いたします。                                                                                                    |                                                                             |
| 【承認に際しての注意事項】<br>○承認期日を過ぎて「承認」がなされない場合、『承認不可』であるとみなし、自動的にお申込みを取り下げます                                                                                                    |                                                                             |
| ○承認いただきますと、弊社ネットワークサービスセンターに申込みが行なわれ、受付手続きが開始されます。                                                                                                    |                                                                             |
|                                                                                                    |                                                                             |
| HED27/2HF;202444HEI_2H535) 24H0345 4AL<br>2H02467/2H7;202444HEI_2H535) 24H0345 4AL<br>2H02467/2H7;202444HEI_2H535 24L<br>2H02467/2H7;202444HEI_2H535 24L<br>2H0247/2H7;202444HEI_2H535 24L<br>2H0247/2H7;2H7;2H247/2H7;2H247/2H7;2H247/2H7;2H247/2H7;2H247/2H7;2H247/2H7;2H7;2H7;2H7;2H7;2H7;2H7;2H7;2H7;2H7; | (2)申込内容の承認                                                                  |

| お申込着名/お申込入力着名:小売電                                                  | 浅事業者 1 中電 太郎 1                                   | 0 低                                          |                            |                             |                                        | 登録情報定更           |
|--------------------------------------------------------------------|--------------------------------------------------|----------------------------------------------|----------------------------|-----------------------------|----------------------------------------|------------------|
| お申込み                                                               | 【重要なご案内<br>未読または未返                               | 】ログインアカウントの移行<br>信のプライベートメッセーS               | テについて<br>ジがあります。(接続供給契約申込む | <b>専用) (返信要:1件)</b>         |                                        | ļ                |
| 申込に係る一緒の村市について、配着参加エリア<br>の申込の場合は、配着参加世分の受託を受けて<br>実施している場合がございます。 | 申込状況                                             |                                              |                            |                             |                                        |                  |
| 新規に申し込む                                                            | <ul> <li>申込状況は、手続き</li> <li>デーク更新処理中に</li> </ul> | Fの関係上正确に反映されていない場合がごさ<br>4、一部弁表示となる項目がございます。 | 1.使节。                      |                             |                                        | i                |
| 契約変更を申し込む                                                          | <ul> <li>&gt;H1082.029%</li> </ul>               | ATRID#ATRI=90%204887.0201                    |                            |                             | \$118a                                 |                  |
| 接続供給契約を申し込む                                                        | No                                               | 第5日<br>安電・速系希望日                              | 规约规划<br>工中规划               | 契約名員<br>南要權所任所              | 可以2014年<br>引込住費号<br>工程状況               | 1                |
| 高江5000W以上または特別高江、高江5006W米<br>第5W支援システム対象外のお申込みとしてご利<br>用いただけます。    | 1                                                | 10014087<br>R05.05.01<br><b>R05.06.01</b>    | 再工不规则<br>契约指量是更(编版·试验)     | (原子)<br>發売4 8日町             | 中間 大約10<br>1177111<br>夏州第3中            | 詳細 内容変更<br>PM一覧  |
| 事例から申し込む<br>#MICTを用していただいたARREDは終として<br>ご利用いただけます。                 | 2                                                | 10013840<br>R05.06.01<br><b>R05.06.29</b>    | 電灯原準接続送電サービス<br>新設         | 制脚党入 2<br>春日井市 服気町 111      | 中電 太郎10<br>541053<br><del>愛術講師</del> 中 | 群 服 内容发更<br>PM一覧 |
| 保存一覧から申し込む<br>8年し込みの法中で場合した内部よら登録を用意<br>できます。                      | 3                                                | 10014117<br>R05.06.01<br>R05.06.29           | 電灯原準治時送電サービス<br>新設         | 和研究入 2<br>商日3月4日 第600月 1111 | 中等 大部10<br>54下053<br><del>支付用品中</del>  | 詳細 内容変更<br>PM一覧  |
| その他                                                                | 4                                                | 10013969<br>R05.05.01<br><b>R05.06.29</b>    | 電灯標準接続送電サービス<br>解設         | 総語オンチェック 2<br>春日井市 駿河町      | 脱電 デスト15<br>54ト053<br>気が細胞中            | <b>FR</b>        |
| 契約変更申込一覧<br>接続供給契約申込一覧                                             | 5                                                | 10014127<br>R05.06.01<br>R05.06.30           | 再工不须的<br>契約指型更更(常级·减级)     | コラン<br>数5課 東即町 大学数本 学校治     | 中帝 大郎10<br>1177111<br>安代編3年            | 詳細<br>PM一覧       |
| ブライベートメッセージー覧<br>(PM)<br>ブライベートメッセージー覧<br>(接続年始章的由ひ声田PM)           |                                                  |                                              |                            | 申込状況一覧                      |                                        |                  |
| 臨時契約一覧                                                             | (2)<br>סאויספי                                   |                                              |                            |                             |                                        |                  |
| 申込未承認一覧                                                            | <ul> <li>お知らせの詳細をご</li> </ul>                    | 「覧になる場合は、タイトル名をクリックして                        | ください。                      |                             |                                        |                  |
| 分電盤図一覧<br>引込図査一覧                                                   | 表示できるお知ら                                         | せはありません。                                     |                            |                             |                                        |                  |
|                                                                    |                                                  |                                              |                            |                             |                                        |                  |
|                                                                    |                                                  |                                              |                            |                             |                                        | 1                |
|                                                                    |                                                  |                                              |                            |                             |                                        | I                |

| ②申込内容の承認                  |
|---------------------------|
| トップページより                  |
| <sup>■込ま承認─覧</sup> をクリックし |
| てください。                    |
| 電気工事店さまが入力代行              |
| した申込内容の一覧が表示              |
| されます。                     |

#### -----. . --\_ .....

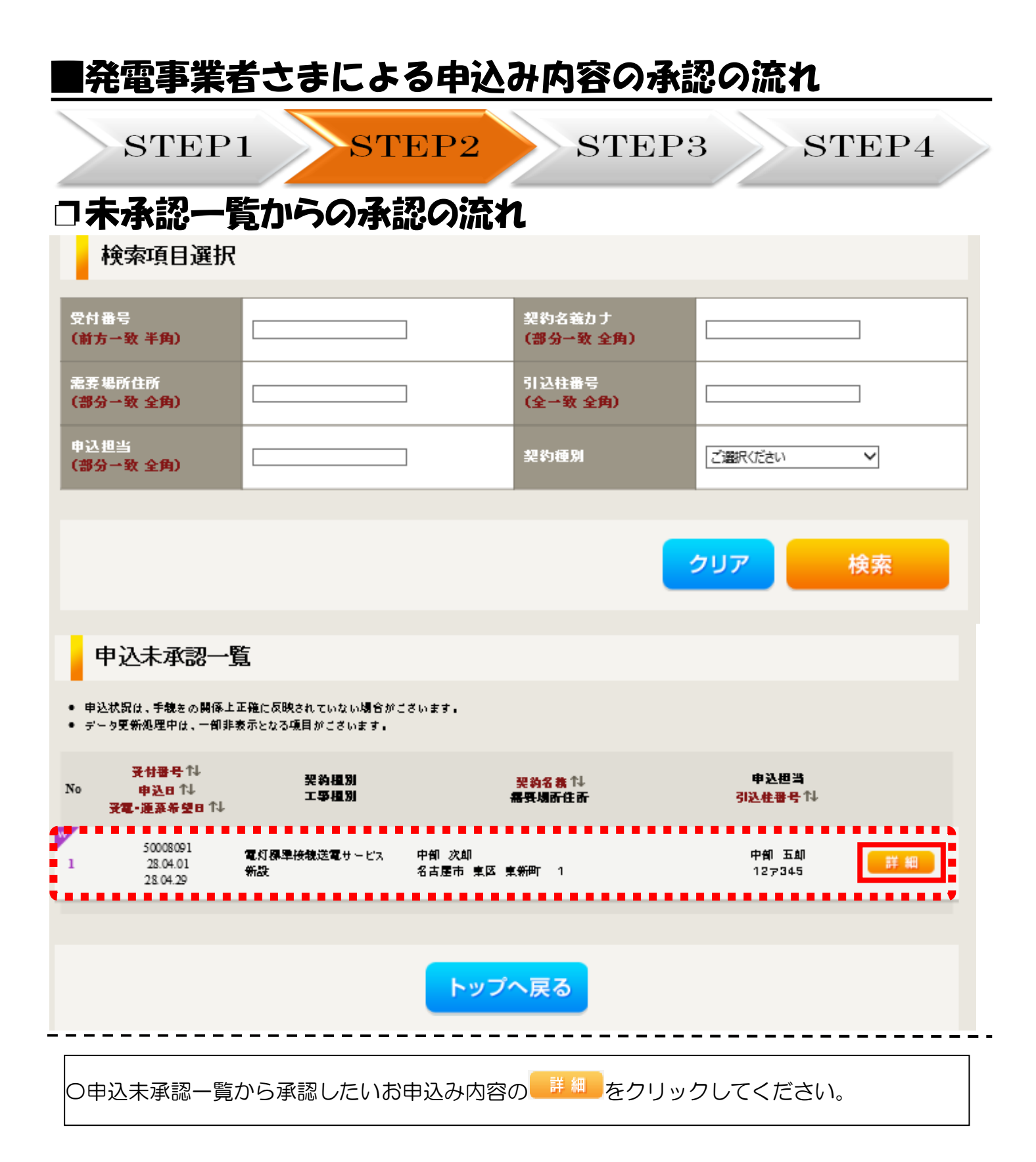

| ■発電事業                                                                                                    | 者                                      | とまによる申込                                                  | み内容の承認 | の流れ                                                      |
|----------------------------------------------------------------------------------------------------|----------------------------------------|----------------------------------------------------------|--------|----------------------------------------------------------|
| STEI                                                                                                    | 21                                     | STEP2                                                    | STEP3  | STEP4                                                    |
| お申込み情報詳細                                                                                                    | _                                      |                                                          |        |                                                          |
| 戻る 申述                                                                                                    | ∆承認                                    | 申込承認不可                                                   |        |                                                          |
| 全て表示する<br>全て非表示にする<br>各種連絡事項<br>・デーク更新処理中につき、一部非表示                                                                                                    | <ul> <li>そしている項目</li> </ul>            | がこされます。あらかじめご了承くたさい。                                     |        | <u>〇申込承認</u><br>電気工事店さまからのお申<br>込み内容を確認していただ             |
| 基本情報<br><sup>受付番号</sup>                                                                                                    | 50008089                               |                                                          |        | き、内容が良ければ、<br><mark>●●込秋</mark> をクリックしてく                 |
| 小売電気事業者<br>素要者名(漢字)<br>需要者名(力力)<br>素要場所/設置場所                                                                                                    | 中部 次郎<br>チュウブ ジ<br>〒461-0006<br>愛知県 名さ | ロウ                                                       |        | ださい。内容に相違がある<br>場合は <sup>■13,555の</sup> をクリック<br>してください。 |
| 引込取付点変更工事有無<br>引込口配線張替工事有無<br>計器設置場所変更工事有無<br>SB設置場所変更工事有無                                                                                                    |                                        |                                                          |        |                                                          |
| ない およう おけ ない おう かんしゅう かんしゅう かんし かんしゅう かんし かんしゅう かんしゅう かんしゅう かんしゅう かんし かんし かんし かんし かんし かんし かんし かんし かんし かんし |                                        |                                                          |        |                                                          |
| 配線図<br>引込しゅん工票<br>分電盤図<br>引込線子定図                                                                                                    | 申込時の対<br>提出なし(非<br>申込時の対<br>申込時の対      | 5付ファイルによる提出<br>思出条件に該当しない)<br>5付ファイルによる提出<br>5付ファイルによる提出 |        |                                                          |
|                                                                                                    | <b>連絡事項</b>                            | i<br>Mul                                                 |        |                                                          |

その他連絡事項

戻る

申込承認 申込承認不可

| 発電事業者さ                                                                                     | まによる申込み内容の承認の流れ                                                                                |      |
|--------------------------------------------------------------------------------------------|------------------------------------------------------------------------------------------------|------|
| STEP1                                                                                      | STEP2 STEP3 S                                                                                  | TEP4 |
| お申込み情報詳細                                                                                   | I                                                                                              |      |
| 戻る                                                                                         | 申込承認不可                                                                                         |      |
| 全て表示する                                                                                     | 全て非表示にする                                                                                       |      |
| 各種連絡事項                                                                                     |                                                                                                |      |
| <ul> <li>・受電(連系)希望日を超過して</li> <li>希望日を変更サマ・日へは</li> <li>・データ更新</li> <li>・添付ファイ)</li> </ul> | ていますが、しゅん工提出がなされていません。<br>うかまたはなまた「HPDIV営業をについません」<br>確認メッセージ<br>このデータを本当に承認しますか?<br>はい<br>いいえ |      |
| 受付番号                                                                                       | 10014516                                                                                       |      |
|                                                                                            | 小売電気事業者 I (9808)                                                                               |      |
|                                                                                            | 980841                                                                                         |      |
| 需要者名(漢字)                                                                                   | メール1                                                                                           |      |
|                                                                                            | メール1                                                                                           |      |
| 需要場所/設置場所                                                                                  | 〒485-0001<br>愛知県 小牧市 久保一色東 てすと2 7                                                              |      |
|                                                                                            |                                                                                                |      |
| 供給(受電)地点特定番号                                                                               |                                                                                                |      |
| 契約種別[新]                                                                                    | 電灯標準接続送電サービス SB契約(スマートメーターSB)                                                                  |      |
| 契約容量/電力                                                                                    |                                                                                                |      |
| 工事種別                                                                                       | 新設                                                                                             |      |

弊社の受付手続きが完了いたしましたら、電子メールでご連絡させていただきます。

以上